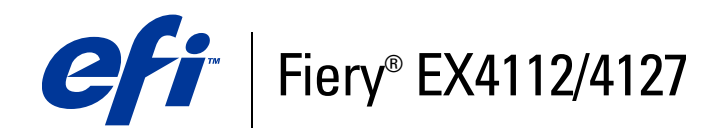

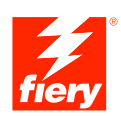

# **Afdrukopties**

© 2008 Electronics for Imaging, Inc. De informatie in deze publicatie wordt beschermd volgens de *Kennisgevingen* voor dit product.

45083899 30 april 2009

## INHOUD

# INHOUD

| INLEIDING                                            | 5  |
|------------------------------------------------------|----|
| Terminologie en conventies                           | 5  |
| Over dit document                                    | 6  |
| OVERZICHT VAN DE AFDRUKOPTIES                        | 7  |
| Printerstuurprogramma's en printerdefinitiebestanden | 7  |
| Afdrukopties instellen                               | 8  |
| Hiërarchie voor het vervangen van afdrukopties       | 8  |
| Afdrukopties                                         | 9  |
| Afdrukopties en instellingen                         | 9  |
| Printerstuurprogramma aanpassen                      | 9  |
| Afdrukopties                                         | 10 |
| Opties van Booklet Maker                             | 25 |
| Opties voor Combineren en afdrukken                  | 31 |
| Toegang tot afwerkingsopties                         | 34 |

| Aan | vullende informatie       | 37 |
|-----|---------------------------|----|
|     | Booklet Maker             | 37 |
|     | Collationeren             | 38 |
|     | Dubbelzijdig              | 39 |
|     | Vouwopties                | 40 |
|     | Formulieren in blok       | 41 |
|     | Combineren en afdrukken   | 44 |
|     | Beeldverschuiving         | 45 |
|     | Gemengde media            | 46 |
|     | Paper Catalog             | 48 |
|     | Voorbeeldafdruk           | 49 |
|     | Voorbeeldafdruk gebruiken | 49 |
|     | Schaal                    | 50 |
|     | Passend schalen           | 50 |
|     | Tabbladen afdrukken       | 51 |
|     |                           |    |

## INDEX

4

53

## INLEIDING

Dit document beschrijft de afdrukopties van de Fiery EX4112/4127. Dit document geeft ook uitleg bij elke afdrukoptie en informatie over eventuele beperkingen of vereisten.

## Terminologie en conventies

Dit document gebruikt de volgende terminologie en conventies.

| Term of conventie        | Verwijst naar                                                                                       |  |  |
|--------------------------|----------------------------------------------------------------------------------------------------|--|--|
| CWS Mac                  | Command WorkStation, Macintosh Edition                                                              |  |  |
| CWS Win                  | Command WorkStation, Windows Edition                                                                |  |  |
| Driver Mac               | Printerstuurprogramma van de Fiery EX4112/4127 voor<br>Macintosh-computers                          |  |  |
| Driver Win               | Printerstuurprogramma van de Fiery EX4112/4127 voor<br>Windows-computers                            |  |  |
| Fiery EX4112/4127        | Fiery EX4112/4127                                                                                   |  |  |
| Kopieermachine           | Xerox 4112 en Xerox 4127                                                                            |  |  |
| Mac OS                   | Apple Mac OS X                                                                                      |  |  |
| Titels in <i>cursief</i> | Andere documenten in dit pakket                                                                     |  |  |
| Windows                  | Microsoft Windows 2000, Windows XP, Windows Server 2003,<br>Windows Vista, Windows Server 2008      |  |  |
| ?                        | Onderwerpen waarvoor aanvullende informatie beschikbaar is door<br>de Help te openen in de software |  |  |
|                          | Tips en informatie                                                                                  |  |  |
|                          | Belangrijke informatie                                                                              |  |  |
|                          | Belangrijke informatie over problemen die lichamelijke schade<br>kunnen toebrengen                  |  |  |

## **Over dit document**

Dit document behandelt de volgende onderwerpen:

- Informatie over printerstuurprogramma's, PostScript-printerdefinitiebestanden (PPD's/PDD's) en het instellen van de afdrukopties van de Fiery EX4112/4127.
- Beschrijvingen van elke afdrukoptie, met inbegrip van de standaardinstellingen en eventuele beperkingen of vereisten.
- Beschrijvingen van opties van Booklet Maker, inclusief standaardinstellingen en eventuele beperkingen of vereisten.
- Beschrijvingen van afdrukopties voor Combineren en afdrukken, met inbegrip van de standaardinstellingen en eventuele beperkingen of vereisten.

## **OVERZICHT VAN DE AFDRUKOPTIES**

Dit hoofdstuk beschrijft de printerstuurprogramma's en de PPD-bestanden, de afdrukopties van de Fiery EX4112/4127 en de locaties voor het instellen van afdrukopties.

## Printerstuurprogramma's en printerdefinitiebestanden

De Fiery EX4112/4127 ontvangt bestanden van computers op het netwerk, verwerkt deze bestanden (RIP) en stuurt deze vervolgens naar de kopieermachine. Windows- en Mac OS-computers communiceren met de Fiery EX4112/4127 met behulp van een printerstuurprogramma en printerdefinitiebestanden (PPD-bestanden). Windows-computers kunnen ook met de Fiery EX4112/4127 communiceren door middel van een printerstuurprogramma in Printer Control Language (PCL) (printerbesturingstaal) en PDD-bestanden (het equivalent van PPD-bestanden voor PCL). Beide stuurprogramma's bieden toegang tot speciale functies van de Fiery EX4112/4127 via het dialoogvenster Afdrukken.

De communicatie tussen de toepassingssoftware en de printer wordt bestuurd door een printerstuurprogramma. Dit programma interpreteert de instructies die de toepassing genereert, voegt deze samen met printerspecifieke opties die u instelt en vertaalt alle informatie in Adobe PostScript of PCL, een taal die door de printer kan worden geïnterpreteerd. Met andere woorden, het stuurprogramma schrijft een PostScript- of PCL-bestand op basis van het oorspronkelijke bestand en de opties die u hebt ingesteld in het dialoogvenster Afdrukken.

Met een printerstuurprogramma kunt u ook specifieke afdrukopties voor uw kopieermachine selecteren. Hiervoor moet het printerstuurprogramma worden gekoppeld aan een PPD/PDD-bestand voor uw Fiery EX4112/4127. Een PPD/PDD-bestand bevat gegevens over de functies en mogelijkheden van een bepaalde printer (bijvoorbeeld welke papierformaten en mediasoorten deze ondersteunt). Het printerstuurprogramma leest de gegevens in dit PPD/PDD-bestand en zet deze gegevens om in opties die u kunt kiezen in het dialoogvenster Afdrukken. Het PPD/PDD-bestand voor de Fiery EX4112/4127 bevat informatie over de eigenschappen van zowel de kopieermachine als de Fiery EX4112/4127. Raadpleeg voor informatie over de specifieke afdrukopties van de Fiery EX4112/4127 de tabel die op pagina 10 begint.

## Afdrukopties instellen

Aan de hand van afdrukopties kunt u alle speciale functies van de kopieermachine en de Fiery EX4112/4127 gebruiken. U kunt aan de hand van de volgende methoden afdrukopties opgeven:

In Instelling

Bepaalde instellingen worden in Instelling door de beheerder opgegeven. Neem contact op met de beheerder of de operator voor informatie over de huidige standaardinstellingen van de server.

• In toepassingen

Met de PCL- en Adobe PostScript-printerstuurprogramma's kunt u taakinstellingen opgeven als u een taak afdrukt. Voor informatie over het opgeven van taakinstellingen in Windows-toepassingen, *Afdrukken uit Windows* voor informatie over het opgeven van taakinstellingen in Windows-toepassingen. Raadpleeg *Afdrukken uit Mac OS* voor informatie over het opgeven van taakinstellingen in Mac OS-toepassingen.

Vanuit Hot Folders

Wijs een groep afdrukopties toe aan een Hot Folder. Als u afdrukopties opgeeft voor een Hot Folder, worden de afdrukopties toegewezen aan alle afdruktaken die via deze Hot Folder worden verzonden. Deze afdrukopties hebben voorrang op eventuele standaardopties.

Raadpleeg de Help van Hot Folders voor meer informatie.

• Instellingen vervangen vanuit Command WorkStation

Als u taakinstellingen wilt wijzigen vanuit Command WorkStation, dubbelklikt u op een taak om het dialoogvenster Eigenschappen weer te geven.

?

Raadpleeg de Help van Command WorkStation voor meer informatie over het gebruik van Command WorkStation.

### Hiërarchie voor het vervangen van afdrukopties

Bij het vervangen van afdrukopties wordt de volgende hiërarchie gehanteerd:

- Instellingen van het printerstuurprogramma van een gebruiker hebben voorrang op de instellingen van de Fiery EX4112/4127.
- Instellingen die in Hot Folders/virtuele printers worden opgegeven, hebben voorrang op de instellingen van het printerstuurprogramma van een gebruiker.
- Instellingen die via de hulpmiddelen voor taakbeheer worden opgegeven, hebben voorrang op de instellingen van het printerstuurprogramma van een gebruiker.

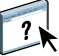

Dit hoofdstuk geeft uitleg over de afdrukopties, standaardinstellingen en eventuele beperkingen of vereisten van de Fiery EX4112/4127. Vanaf pagina 37 bevat het hoofdstuk tevens gedetailleerde beschrijvingen van specifieke afdrukopties.

## Afdrukopties en instellingen

In de onderstaande tabellen zijn de onderstreepte instellingen in de kolom Opties en instellingen de standaardwaarden van het printerstuurprogramma (PPD/PDD-standaardwaarden). Dit betekent dat de Fiery EX4112/4127 taken afdrukt met de onderstreepte instelling als u geen opties configureert in de interface van een printerstuurprogramma.

Bij opties die u in Instelling configureert vanuit Command WorkStation of WebTools Configure heeft het kiezen van Standaardwaarde van printer tot gevolg dat de Fiery EX4112/ 4127 de taak afdrukt met de in Instelling opgegeven instellingen. Bij opties die u niet in Instelling kunt configureren, drukt de Fiery EX4112/4127 de taak af met een vooraf geconfigureerde standaardwaarde van de printer. Raadpleeg de kolom Vereisten, beperkingen en informatie in de volgende tabel voor meer informatie.

Druk de configuratiepagina af vanuit Command WorkStation om te controleren wat de huidige standaardinstellingen in Instelling zijn. Raadpleeg *Configuratie en instellingen* voor meer informatie over het afdrukken van configuratiepagina's.

#### Printerstuurprogramma aanpassen

In het deelvenster Basis (Windows) of Snelle toegang (Mac) kunt u het printerstuurprogramma aanpassen met (maximaal 16) snelkoppelingen voor veelgebruikte afdrukopties. Raadpleeg de Help van Driver voor meer informatie.

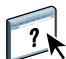

## Afdrukopties

| Opties en instellingen<br>(standaardinstelling is<br>onderstreept)             | Pictogram | Beschrijving                                                                                                    | Vereisten, beperkingen en<br>informatie                                                              | Beschikbaar<br>in                              |
|--------------------------------------------------------------------------------|-----------|----------------------------------------------------------------------------------------------------|----------------------------------------------------------------------------------------------------|------------------------------------------------|
| 180 roteren                                                                    | Opmaak    | Schakel deze optie in om de pagina's<br>van een liggende taak 180 graden te<br>roteren.                                                      | <b>OPMERKING:</b> U kunt deze optie<br>alleen selecteren als Afdrukstand is<br>ingesteld op Liggend. | Driver Win<br>Driver Mac<br>CWS Win<br>CWS Mac |
| Aantal Exemplaren<br><u>1</u> -9999                                            | Taakinfo  | Geef het aantal exemplaren op dat u<br>van de taak wilt afdrukken.                                                                           |                                                                                                    |                                                |
| Achtervel<br>Aan/ <u>Uit</u>                                                   | Media     | Geef op of een tussenvel moet<br>worden ingevoegd tussen kopieën<br>van pagina's of taken op meerdere<br>exemplaren.                         | Deze optie geldt alleen voor niet-<br>gesorteerde of gecollationeerde<br>taken.                      | Driver Win<br>Driver Mac<br>CWS Win<br>CWS Mac |
| Afdelings-ID                                                                   | Taakinfo  | Typ de juiste afdelings-ID voor de<br>afdruktaak die is toegewezen via het<br>aanraakscherm van de<br>kopieermachine.                        | Dit veld is beperkt tot 7 cijfers.                                                                   | Driver Win<br>Driver Mac                       |
|                                                                                |           |                                                                                                    | Raadpleeg de documentatie bij uw<br>kopieermachine voor meer<br>informatie.                          |                                                |
| Afdelingswachtwoord                                                            | Taakinfo  | Typ het juiste afdelingswachtwoord<br>voor de afdruktaak die is<br>toegewezen via het aanraakscherm<br>van de kopieermachine.                | Dit veld is beperkt tot 7 cijfers.                                                                   | Driver Win<br>Driver Mac                       |
|                                                                                |           |                                                                                                    | Raadpleeg de documentatie bij uw<br>kopieermachine voor meer<br>informatie.                          |                                                |
| Afdrukbereik T<br><u>Alles</u> /Even/Oneven<br><u>Pagina's</u> /Records/Vellen | Taakinfo  | Geef een paginabereik op<br>gescheiden door komma's<br>(bijvoorbeeld 5,7,11-15) of selecteer<br>oneven of even pagina's om af te<br>drukken. |                                                                                                    | CWS Win<br>CWS Mac                             |
|                                                                                |           | Selecteer Pagina's voor normale<br>afdruktaken.                                                                                              |                                                                                                    |                                                |
|                                                                                |           | Selecteer Records voor afdruktaken<br>met variabele gegevens.                                                                                |                                                                                                    |                                                |
|                                                                                |           | Selecteer Vellen voor ingeslagen<br>afdruktaken.                                                                                             |                                                                                                    |                                                |

| Opties en instellingen<br>(standaardinstelling is<br>onderstreept)                                                                                                    | Pictogram | Beschrijving                                                                                                    | Vereisten, beperkingen en<br>informatie                                                                                                    | Beschikbaar<br>in                              |
|----------------------------------------------------------------------------------------------------|-----------|----------------------------------------------------------------------------------------------------|----------------------------------------------------------------------------------------------------|------------------------------------------------|
| Afdrukformaat<br><u>Gelijk aan documentgrootte</u> /<br>Aangepast papierformaat<br>definiëren<br>Letter SEF/Letter LEF/A4 SEF/<br>A4 LEF/A6 SEF/A5 SEF/A5 LEF/<br>A3 SEF/B6 SEF/B4 SEF/<br>B5 SEF/B5 LEF/<br>5,5 x 8,5 (Statement) SEF/<br>7,25 x 10,5 (Executive) SEF/<br>7,25 x 10,5 (Executive) LEF/<br>8 x 10 SEF/8 x 10 LEF/<br>8 x 10 SEF/8 x 10 LEF/<br>8,5 x 13 SEF/<br>8,5 x 13 SEF/<br>8,5 x 14 (Legal) SEF/<br>11 x 15 SEF/<br>11 x 17 (Ledger) SEF/<br>A4-omslag LEF/A4-omslag SEF/<br>Letter-omslag (9 x 11) LEF/<br>Letter-omslag (9 x 11) SEF/<br>12 x 18 SEF/<br>SRA3 (12,6 x 17,7) SEF/<br>13 x 18 SEF/13 x 19 SEF/<br>16-Kai (China-vasteland) SEF/<br>16-Kai (China-vasteland) SEF/<br>Briefkaart (4 x 6)-R/<br>Briefkaart (5 x 7)-R/<br>Port bet. briefk. SEF/<br>DT Speciaal A3 SEF/<br>16-Kai (Taiwan) SEF/<br>16-Kai (Taiwan) SEF/<br>16-Kai (Taiwan) SEF/<br>16-Kai (Taiwan) SEF/<br>Briefkaart SEF/<br>Speciaal A4 LEF/Speciaal A4<br>SEF/ | Media     | Geef het afdrukformaat voor<br>het document op (de<br>afmetingen van het werkelijke<br>papier waarop de taak wordt<br>afgedrukt).<br>Als het paginaformaat van het<br>document verschilt van het<br>geselecteerde afdrukformaat,<br>worden de documentpagina's<br>geschaald zodat deze passen<br>op het opgegeven<br>afdrukformaat.<br>De afmetingen van het<br>afdrukformaat zijn in inch, tenzij<br>metrisch (mm) wordt aangegeven.<br>SEF staat voor Short Edge<br>Feed (liggende afdrukstand).<br>LEF staat voor Long Edge<br>Feed (staande afdrukstand). | Raadpleeg <i>Afdrukken uit Windows</i> of <i>Afdrukken uit Mac OS</i> voor informatie over het afdrukken van aangepaste paginaformaten.                                                                                                    | Driver Win<br>Driver Mac                       |
| Afdrukken plannen<br>Aan/ <u>Uit</u>                                                                                                    | Taakinfo  | Geef op of u het afdrukken<br>vooraf wilt plannen op basis<br>van de datum en het uur.<br>Als deze optie inschakelt,<br>selecteert u de datum en het<br>uur voor de afdruktaak.                                                                                                    | <ul> <li><b>OPMERKING:</b> De taak wordt<br/>afgedrukt op basis van de datum en<br/>het uur die zijn ingesteld op de<br/>Fiery EX4112/4127, niet het<br/>clientwerkstation.</li> <li><b>OPMERKING:</b> Als meerdere taken<br/>worden geselecteerd en met dezelfde</li> </ul> | Driver Win<br>Driver Mac<br>CWS Win<br>CWS Mac |

datum en worden gedefinieerd, worden deze afgedrukt in de alfabetische volgorde van de

bestandsnamen.

| Opties en instellingen<br>(standaardinstelling is<br>onderstreept) | Pictogram  | Beschrijving                                                                                                    | Vereisten, beperkingen en<br>informatie                                                                 | Beschikbaar<br>in                              |
|--------------------------------------------------------------------|------------|----------------------------------------------------------------------------------------------------|----------------------------------------------------------------------------------------------------|------------------------------------------------|
| Afdrukstand<br>Staand/Liggend                                      | Opmaak     | Geef een afdrukstand Staand<br>of Liggend op.                                                                                                    | Deze optie is niet beschikbaar in<br>Mac OS.                                                            | Driver Win<br>Driver Mac                       |
| Afdrukwachtrij-actie<br>Afdrukken/                                 | Taakinfo   | Selecteer de taakactie die u wilt<br>koppelen aan een gepubliceerde rij.                                                                                                    | <b>OPMERKING:</b> Deze optie is<br>ongeldig als uw taak naar de directe<br>verbinding wordt verzonden.  | Driver Win<br>Driver Mac                       |
| Verwerken en blokkeren/<br>Afdrukken en blokkeren                  |            | Selecteer Afdrukken om de taak<br>rechtstreeks naar de afdrukwachtrij<br>te verzenden.                                                                                                    |                                                                                                    |                                                |
|                                                                    |            | Selecteer Verwerken en blokkeren<br>als u de taak wilt verwerken (RIP)<br>maar niet afdrukken (voor taken die<br>u mogelijk wilt bewerken in de<br>taakeigenschappen van Command<br>WorkStation).                                                |                                                                                                    |                                                |
|                                                                    |            | Selecteer Afdrukken en blokkeren<br>als u het rasterbestand na het<br>afdrukken wilt opslaan (voor sneller<br>opnieuw afdrukken omdat gegevens<br>opnieuw verwerken niet nodig is).                                                              |                                                                                                    |                                                |
| Beeldverfijning                                                    | Afbeelding | Schakel deze optie in om korrelige<br>uitvoer te beperken wanneer u<br>afbeeldingen met een lage resolutie<br>afdrukt.                                                                                                    | Deze optie wordt niet ondersteund<br>voor PCL-afdrukken.                                                | Driver Win<br>Driver Mac<br>CWS Win<br>CWS Mac |
| Beeldverschuiving                                                  | Afwerking  | Wanneer u een waarde selecteert,<br>wordt een afbeelding aangepast voor<br>dubbelzijdig afdrukken door de<br>afbeelding horizontaal of verticaal te<br>verschuiven in de richting van het<br>papiertransport, ten opzichte van de<br>invoerrand. | Deze functie is niet beschikbaar<br>voor PCL-afdrukken.<br>Raadpleeg pagina 44 voor meer<br>informatie. | Driver Win<br>Driver Mac<br>CWS Win<br>CWS Mac |
| Beeldverschuiving: Eenheid                                         | Afwerking  | Geef eenheden op in mm<br>(millimeter), inch of punten.                                                                                                    | Deze functie is niet beschikbaar<br>voor PCL-afdrukken.<br>Raadpleeg pagina 44 voor meer<br>informatie. | Driver Win<br>Driver Mac<br>CWS Win<br>CWS Mac |
| Beeldverschuiving: Voor- en<br>achterkant uitlijnen                | Afwerking  | Selecteer Voor- en achterkant<br>uitlijnen om afbeeldingen op de<br>voor- en achterzijde van een pagina<br>automatisch uit te lijnen.                                                                                                    | Deze functie is niet beschikbaar<br>voor PCL-afdrukken.<br>Raadpleeg pagina 44 voor meer<br>informatie. | Driver Win<br>Driver Mac<br>CWS Win<br>CWS Mac |

| Opties en instellingen<br>(standaardinstelling is<br>onderstreept)                      | Pictogram | Beschrijving                                                                                                    | Vereisten, beperkingen en<br>informatie                                                                                                    | Beschikbaar<br>in                              |
|-----------------------------------------------------------------------------------------|-----------|----------------------------------------------------------------------------------------------------|----------------------------------------------------------------------------------------------------|------------------------------------------------|
| Bestandszoekpad<br>Definieer het bestandszoekpad                                        | VDP       | Sommige PPML-taken en andere<br>soorten taken bevatten niet alle<br>bronnen van variabele gegevens in<br>een enkel bestand. Geef in deze<br>gevallen voor elke taak afzonderlijk<br>de plaats op van de externe bronnen<br>van variabele gegevens, zodat de<br>Fiery EX4112/4127 deze kan<br>bereiken.                                                                                    | Deze optie wordt niet ondersteund<br>voor PCL-afdrukken.<br>Raadpleeg <i>Variabele gegevens</i><br><i>afdrukken</i> voor meer informatie.                                                                                                    | Driver Win<br>Driver Mac<br>CWS Win<br>CWS Mac |
| Bestemming<br><u>Printer</u>                                                            | Taakinfo  | Geef de uitvoerlocatie voor de<br>afdruktaak op.                                                                                                    |                                                                                                    | Driver Win<br>Driver Mac                       |
| Beveiligd afdrukken                                                                     | Taakinfo  | Gebruik deze optie om<br>vertrouwelijke of gevoelige taken af<br>te drukken. Voer een willekeurig<br>wachtwoord in het<br>printerstuurprogramma in en<br>herhaal het op het aanraakscherm<br>van de kopieermachine wanneer u<br>bij de kopieermachine staat.<br>Raadpleeg de documentatie bij de<br>kopieermachine voor meer details.                                                     |                                                                                                    | Driver Win<br>Driver Mac                       |
| Bijsnijaanpassing<br><u>0,0 mm</u> /-18,0–18,0 mm<br><u>0,0 inch</u> /-0,709–0,709 inch | Afwerking | Wanneer Bijsnijden is ingeschakeld,<br>gebruikt u deze optie om de grootte<br>van de afsneden in te stellen.                                                                                                    |                                                                                                    | Driver Win<br>Driver Mac<br>CWS Win<br>CWS Mac |
| Bijsnijden<br>Aan/ <u>Uit</u>                                                           | Afwerking | Schakel deze optie in om de randen<br>van een boekje bij te snijden.<br><b>OPMERKING:</b> Deze optie gebruikt<br>een standaardberekening die is<br>gebaseerd op het aantal vellen, het<br>paginaformaat, het mediatype en -<br>gewicht, en de rugbreedte van het<br>boekje. Met de afzonderlijke optie<br>Bijsnijaanpassing kunt u de grootte<br>van de afsneden nauwkeurig<br>instellen. | Er moet een afwerkeenheid zijn<br>geïnstalleerd om deze optie te<br>gebruiken.<br>Raadpleeg <i>Afdrukken uit Windows</i><br>of <i>Afdrukken uit Mac OS</i> voor<br>informatie over de installatie van<br>afwerkeenheden en andere<br>installeerbare opties. | Driver Win<br>Driver Mac<br>CWS Win<br>CWS Mac |
| Boekje persen<br><u>Uit</u> /Hoger/Hoog/Normaal/Laag/<br>Lager                          | Afwerking | Gebruik deze optie om de rugzijde<br>van een boekjesafdruktaak samen te<br>persen. Selecteer Hoger voor de<br>grootste druk bij het vlakmaken,<br>Lager voor de minste druk of een<br>van de instellingen ertussenin.<br>Selecteer Uit op als u niet wilt<br>persen.                                                                                                    | <b>OPMERKING:</b> Voor deze optie zijn<br>minimaal 5 vellen nodig.                                                                                                    | Driver Win<br>Driver Mac<br>CWS Win<br>CWS Mac |

| Opties en instellingen<br>(standaardinstelling is<br>onderstreept)         | Pictogram  | Beschrijving                                                                                                    | Vereisten, beperkingen en<br>informatie                                                                                                   | Beschikbaar<br>in                              |
|----------------------------------------------------------------------------|------------|----------------------------------------------------------------------------------------------------|----------------------------------------------------------------------------------------------------|------------------------------------------------|
| Collationeren<br><u>Aan</u> /Uit                                           | Afwerking  | Geef aan hoe afdruk- of<br>kopieertaken met meerdere pagina's<br>moeten worden uitgevoerd.                                                                   | Raadpleeg pagina 38 voor meer<br>informatie.                                                                                              | Driver Win<br>Driver Mac<br>CWS Win<br>CWS Mac |
| Combineren en afdrukken<br><u>Snijden en stapelen/</u><br>Stap en herhalen | Opmaak     | Selecteer deze optie om<br>afzonderlijke pagina's of<br>afbeeldingen op een enkel vel<br>te kopiëren voor een kortere<br>afdruktijd.                         | Raadpleeg pagina 44 voor meer<br>informatie.                                                                                              | Driver Win<br>Driver Mac<br>CWS Win<br>CWS Mac |
| Dubbelzijdig afdrukken<br><u>Uit</u> /Boven-Boven/Boven-Onder              | Opmaak     | Geef aan of een taak enkelzijdig of<br>dubbelzijdig (duplex) moet worden<br>afgedrukt, door de afdrukstand van<br>de afgedrukte afbeeldingen op te<br>geven. | Raadpleeg pagina 39 voor meer<br>informatie over dubbelzijdig<br>afdrukken.                                                               | Driver Win<br>Driver Mac<br>CWS Win<br>CWS Mac |
| Formulieren in blok Mo<br><u>1</u> -999                                    | Media      | Geef het aantal formulieren op dat<br>wordt afgedrukt in een groep<br>("blok") die wordt verschoven en<br>door tussenvellen wordt gescheiden.                | Deze optie wordt niet ondersteund<br>voor PCL-afdrukken.                                                                                  | Driver Win<br>Driver Mac<br>CWS Win<br>CWS Mac |
|                                                                            |            |                                                                                                    | Raadpleegpagina 41 voor meer informatie.                                                                                                  |                                                |
| Fotohalftoon hoek<br>45/0-90                                               | Afbeelding | Geef de hoek op voor<br>halftoonrasters.                                                                                                    | Deze optie wordt niet ondersteund<br>voor PCL-afdrukken.                                                                                  | Driver Win<br>Driver Mac<br>CWS Win<br>CWS Mac |
| Fotohalftoon LPI<br>85/20-200                                              | Afbeelding | Geef de LPI (lijnen per inch) op<br>voor halftoonrasters.                                                                                                    | Deze optie wordt niet ondersteund<br>voor PCL-afdrukken.                                                                                  | Driver Win<br>Driver Mac<br>CWS Win<br>CWS Mac |
| FreeForm: Bijwerken                                                        | VDP        | Klik hier om de lijst van FreeForm-<br>modellen te vernieuwen.                                                                                               | Deze optie wordt niet ondersteund<br>voor PCL-afdrukken.                                                                                  | Driver Win<br>Driver Mac                       |
|                                                                            |            |                                                                                                    | Raadpleeg <i>Variabele gegevens afdrukken</i> voor meer informatie.                                                                       |                                                |
| FreeForm: Master gebruiken<br><u>Geen</u> /1–100                           | VDP        | Geef voor afdruktaken met<br>variabele gegevens een nummer<br>van een FreeForm-model op dat<br>voor de taak moet worden gebruikt.                            | Deze optie wordt niet ondersteund<br>voor PCL-afdrukken.<br>Raadpleeg <i>Variabele gegevens</i><br><i>afdrukken</i> voor meer informatie. | Driver Win<br>Driver Mac<br>CWS Win<br>CWS Mac |
| FreeForm: Master maken<br><u>Geen</u> /1–100                               | VDP        | Als u een FreeForm-model wilt<br>maken van de huidige taak, geeft<br>u een nummer op dat moet<br>worden toegewezen aan het<br>FreeForm-modelbestand.         | Deze optie wordt niet ondersteund<br>voor PCL-afdrukken.<br>Raadpleeg <i>Variabele gegevens</i><br><i>afdrukken</i> voor meer informatie. | Driver Win<br>Driver Mac<br>CWS Win<br>CWS Mac |

| Opties en instellingen<br>(standaardinstelling is<br>onderstreept)              | Pictogram | Beschrijving                                                                                                    | Vereisten, beperkingen en<br>informatie                                                                                                   | Beschikbaar<br>in                              |
|---------------------------------------------------------------------------------|-----------|----------------------------------------------------------------------------------------------------|----------------------------------------------------------------------------------------------------|------------------------------------------------|
| FreeForm: Voorbeeld master                                                      | VDP       | Klik hier om een afbeelding met<br>lage resolutie te maken van het<br>geselecteerde FreeForm-model.                                                                                                    | Deze optie wordt niet ondersteund<br>voor PCL-afdrukken.<br>Raadpleeg <i>Variabele gegevens</i><br><i>afdrukken</i> voor meer informatie. | Driver Win<br>CWS Win<br>CWS Mac               |
| Gebruikersauthenticatie:<br>Gebruikersinformatie opslaan<br><u>Aan</u> /Uit     | Taakinfo  | Schakel deze optie in om de<br>gebruikersnaam- en<br>wachtwoordgegevens of de<br>gastgebruikeroptie voor<br>gebruikersauthenticatie op te slaan<br>voor latere sessies.                                      |                                                                                                    | Driver Win<br>Driver Mac                       |
| Gebruikersauthenticatie:<br>Gebruikersnaam<br><i>Voer een gebruikersnaam in</i> | Taakinfo  | Als Gebruikersauthenticatie is<br>ingeschakeld op de Fiery EX4112/<br>4127, moet u uw gebruikersnaam<br>opgeven om de taak te kunnen<br>afdrukken. Typ uw gebruikersnaam<br>of domein\gebruikersnaam.        |                                                                                                    | Driver Win<br>Driver Mac                       |
| Gebruikersauthenticatie: Ik ben<br>een gastgebruiker<br>Uit/Aan                 | Taakinfo  | Schakel deze optie in als u<br>afdrukken door gastgebruikers wilt<br>toestaan.                                                                                                    | Afdrukken door gastgebruikers<br>moet zijn ingesteld op Aan in de<br>Fiery EX4112/4127.                                                   | Driver Win<br>Driver Mac                       |
| Gebruikersauthenticatie:<br>Wachtwoord<br><i>Voer een wachtwoord in</i>         | Taakinfo  | Als Gebruikersauthenticatie is<br>ingeschakeld op de Fiery EX4112/<br>4127, moet u uw<br>gebruikerswachtwoord opgeven om<br>de taak te kunnen afdrukken. Typ<br>uw lokale wachtwoord of<br>domeinwachtwoord. |                                                                                                    | Driver Win<br>Driver Mac                       |
| Gebruikersauthenticatie:<br>Windows-aanmelding gebruiken<br>Uit/Aan             | Taakinfo  | Selecteer deze optie als u een<br>aanmeldnaam voor het netwerk<br>gebruikt.                                                                                                    | Deze optie is niet van toepassing op<br>Mac OS.                                                                                           | Driver Win<br>Driver Mac                       |
| Gemengde media<br>Door gebruiker gedefinieerd                                   | Media     | Gebruik deze optie om<br>verschillende mediatypen en                                                                                                    | Deze optie wordt niet ondersteund<br>voor PCL-afdrukken.                                                                                  | Driver Win<br>Driver Mac<br>CWS Win<br>CWS Mac |
|                                                                                 |           | papierbronnen voor een bepaalde<br>afdruktaak op te geven.                                                                                                    | Raadpleeg pagina 46 voor meer<br>informatie.                                                                                              |                                                |
|                                                                                 |           |                                                                                                    | Raadpleeg <i>Hulpprogramma's</i> voor<br>meer informatie over het definiëren<br>van Gemengde media vanuit<br>Command WorkStation.         |                                                |
| Gespiegeld<br><u>Uit</u> /Aan                                                   | Opmaak    | Schakel deze optie in om het<br>spiegelbeeld van de taak af te<br>drukken, van rechts naar links.                                                                                                    | Deze optie wordt niet ondersteund<br>voor PCL-afdrukken en niet in<br>Mac OS.                                                             | Driver Win<br>Driver Mac                       |

| Opties en instellingen<br>(standaardinstelling is<br>onderstreept)                                                         | Pictogram  | Beschrijving                                                                                                    | Vereisten, beperkingen en<br>informatie                                                                                                    | Beschikbaar<br>in                              |
|----------------------------------------------------------------------------------------------------|------------|----------------------------------------------------------------------------------------------------|----------------------------------------------------------------------------------------------------|------------------------------------------------|
| Helderheid<br>85% Lichtst/90% Lichter/<br>95% Licht/ <u>100% Normaal</u> /<br>105% Donker/110% Donkerder/<br>115% Donkerst | Afbeelding | Selecteer 85% voor een aanzienlijk<br>lichtere afdruk, 115% voor een<br>aanzienlijk donkerdere afdruk of<br>een tussenliggend percentage voor<br>een andere helderheid.                                                                                                    | Deze optie is niet beschikbaar voor<br>PCL-afdrukken.                                                                                                    | Driver Win<br>Driver Mac<br>CWS Win<br>CWS Mac |
| Instructies                                                                                                    | Taakinfo   | Typ instructies voor de operator<br>met betrekking tot de taak.                                                                                                    | De maximale lengte van dit veld<br>bedraagt 127 (alfanumerieke en<br>speciale) tekens.                                                                                                    | Driver Win<br>Driver Mac<br>CWS Win<br>CWS Mac |
| Kwaliteit tekst/lijntekeningen<br><u>Normaal</u> /Beste/Auto                                                               | Afbeelding | Geef de kwaliteit (fijnheid van tekst<br>en afbeeldingen) voor de taak op.<br>Selecteer Normaal om een<br>afbeelding van goede kwaliteit te<br>krijgen met een hoge<br>afdruksnelheid.<br>Selecteer Beste voor de beste<br>uitvoerkwaliteit. Hierbij kan het<br>afdrukken echter trager verlopen. | Deze optie is niet beschikbaar voor<br>PCL-afdrukken.                                                                                                    | Driver Win<br>Driver Mac<br>CWS Win<br>CWS Mac |
|                                                                                                    |            | Selecteer Auto voor het beste<br>evenwicht tussen kwaliteit en<br>verwerkingssnelheid.                                                                                                    |                                                                                                    |                                                |
| Lade-uitlijning<br>Inschakelen/ <u>Uitschakelen</u>                                                                        | Media      | Geef op of u lade-uitlijning wilt<br>inschakelen. Hiermee worden de<br>pagina's bij dubbelzijdig afdrukken<br>perfect uitgelijnd.                                                                                                    | Deze functie is niet beschikbaar<br>voor PCL-afdrukken.<br>Raadpleeg <i>Hulpprogramma's</i> voor<br>meer informatie.                                                                                                    | Driver Win<br>Driver Mac<br>CWS Win            |
| Master afdrukken<br><u>Standaardwaarde van printer</u> /<br>Nee/Ja                                                         | VDP        | Als u in een toepassing een model<br>maakt en voor deze optie Ja kiest,<br>wordt het modelbestand afgedrukt.<br>Selecteer deze optie om de<br>modelpagina te verifiëren of te<br>bevestigen.                                                                                                    | Deze optie wordt niet ondersteund<br>voor PCL-afdrukken.<br>Standaardwaarde van printer komt<br>overeen met de instelling die is<br>opgegeven in Instelling van de<br>Fiery EX4112/4127.<br>U kunt deze optie alleen selecteren<br>als Master maken ingeschakeld is.<br>Raadpleeg <i>Variabele gegevens</i><br><i>afdrukken</i> voor meer informatie.<br><b>OPMERKING:</b> Er gelden<br>toepasselijke klikkosten wanneer u<br>de master afdrukt | Driver Win<br>Driver Mac<br>CWS Win<br>CWS Mac |

| Opties en instellingen<br>(standaardinstelling is<br>onderstreept)                                                                                                    | Pictogram | Beschrijving                                                                  | Vereisten, beperkingen en<br>informatie                                                                               | Beschikbaar<br>in                              |
|----------------------------------------------------------------------------------------------------|-----------|-------------------------------------------------------------------------------|----------------------------------------------------------------------------------------------------|------------------------------------------------|
| Mediatype<br>Instelling apparaat gebruiken/<br><u>Gewoon (64-105 g/m²)</u><br>Gewoon - Speciaal 1/                                                                                                    | Media     | Geef het mediatype op dat in de<br>geselecteerde lade moet worden<br>geladen. | Raadpleeg de documentatie bij de<br>kopieermachine voor meer<br>informatie over mediatypen en<br>papierspecificaties. | Driver Win<br>Driver Mac<br>CWS Win<br>CWS Mac |
| Geperforeerd/<br>Kringloop (64-105 g/m <sup>2</sup> )/<br>Kringloop - Speciaal 1/<br>Gewoon herladen/<br>Gewoon herladen - Speciaal 1/<br>Transparant/<br>Licht (52-63 g/m <sup>2</sup> )/<br>Zwaar (HW) (106-216 g/m <sup>2</sup> )/<br>Zwaar - Speciaal 1/<br>Extra zwaar (217-253 g/m <sup>2</sup> )/<br>Extra zwaar - Speciaal 1/<br>Glanzend (64-105 g/m <sup>2</sup> )/<br>Glanzend A (106-135 g/m <sup>2</sup> )/<br>Glanzend B (136-216 g/m <sup>2</sup> )/<br>Zwaar glanzend<br>(217-253 g/m <sup>2</sup> )/<br>Etiketten (106-216 g/m <sup>2</sup> )/<br>HW etiketten (217-253 g/m <sup>2</sup> )/<br>HW etiketten (217-253 g/m <sup>2</sup> )/<br>HW tabblad (217-253 g/m <sup>2</sup> )/<br>Aangepast 1 (64-105 g/m <sup>2</sup> )/<br>Aangepast 3 (64-105 g/m <sup>2</sup> )/<br>Aangepast 4 (64-105 g/m <sup>2</sup> )/<br>Aangepast 5 (64-105 g/m <sup>2</sup> )/ |           |                                                                               | Raadpleeg pagina 51 voor meer<br>informatie over het afdrukken op<br>tabbladen.                                       |                                                |
| Modus voor nietmachine<br><u>Uit</u> /Links onder enkel/<br>Rechts onder enkel/<br>Links boven enkel/<br>Rechts boven enkel/<br>Dubbel (links of boven)/<br>Dubbel (rechts of onder)/<br>Enkel (links of boven)/<br>Enkel (rechts of onder)/<br>Midden                                                                                                    | Afwerking | Geef het aantal nietjes en de positie<br>ervan op.                            |                                                                                                    | Driver Win<br>Driver Mac<br>CWS Win<br>CWS Mac |
| Negatief<br><u>Uit</u> /Aan                                                                                                    | Opmaak    | Schakel deze optie in om het<br>negatieve beeld van de taak af te<br>drukken. | Deze optie is niet beschikbaar voor<br>PCL-afdrukken en niet in Mac OS.                                               | Driver Win<br>Driver Mac                       |

| Opties en instellingen<br>(standaardinstelling is<br>onderstreept)                                                                                                    | Pictogram  | Beschrijving                                                                                                    | Vereisten, beperkingen en<br>informatie                                                                                                    | Beschikbaar<br>in                              |
|----------------------------------------------------------------------------------------------------|------------|----------------------------------------------------------------------------------------------------|----------------------------------------------------------------------------------------------------|------------------------------------------------|
| OMR-afdrukken<br>Aan/ <u>Uit</u>                                                                                                    | Afbeelding | Geef Aan op om de kopieermachine<br>te kalibreren voor afdrukken met<br>OMR (Optical Mark Recognition,<br>optische markeringsherkenning).                                  |                                                                                                    | Driver Win<br>Driver Mac<br>CWS Win<br>CWS Mac |
| Opmerking/Opmerking 2                                                                                                    | Taakinfo   | Typ gegevens over de taak.                                                                                                    | De maximale lengte van de velden<br>Opmerking bedraagt 31 tekens.                                                                                                | Driver Win<br>Driver Mac<br>CWS Win<br>CWS Mac |
| Opvangbak<br><u>Autom. selecteren</u> /<br>Bovenste afwerkopvangbak/<br>Stapel-afwerkopvangbak/<br>Boekjeslade/<br>Envelopvouwlade/<br>HCS bovenste lade/<br>HCS stapellade | Afwerking  | Geef de opvangbak voor<br>de afdruktaak op.                                                                                                    |                                                                                                    | Driver Win<br>Driver Mac<br>CWS Win<br>CWS Mac |
| Pagina's per record<br><u>0</u> -999                                                                                                    | VDP        | Gebruik deze optie om een op<br>records gebaseerde (in plaats van op<br>de taak gebaseerde) afwerking te<br>definiëren, op basis van het<br>ingevoerde aantal.             | Deze optie gebruikt u in<br>combinatie met de optie<br>Recordlengte definiëren.<br>Raadpleeg <i>Variabele gegevens</i><br><i>afdrukken</i> voor meer informatie. | Driver Win<br>Driver Mac<br>CWS Win<br>CWS Mac |
|                                                                                                    |            |                                                                                                    | Deze optie is niet beschikbaar voor<br>PCL-afdrukken.                                                                                                    |                                                |
| Pagina's per vel: Paginavolgorde<br>Klikken om te definiëren                                                                                                    | Opmaak     | Klik op de pictogrammen om de<br>lay-outrichting op te geven wanneer<br>de optie Pagina's per vel is ingesteld<br>op 2 per vel of meer.                                    | Deze optie is niet beschikbaar voor<br>PCL-afdrukken.                                                                                                    | Driver Win<br>Driver Mac<br>CWS Win<br>CWS Mac |
| Pagina's per vel<br><u>1 per vel</u> /2 per vel/4 per vel/<br>6 per vel/9 per vel/16 per vel                                                                                | Opmaak     | Als u meerdere pagina's per vel wilt<br>afdrukken, selecteert u het aantal<br>(n per vel) documentpagina's dat op<br>elk vel papier wordt afgedrukt voor<br>uw afdruktaak. |                                                                                                    | Driver Win<br>Driver Mac<br>CWS Win<br>CWS Mac |

| Paginaformaat tussenvelMediaGeef het paginaformaat op dat moetDLetter SEF/Letter LEF/A4 SEF/worden gebruikt voor het tussenvel.DA4 LEF/A6 SEF/A5 SEF/A5 LEF/SEF staat voor Short EdgeC                                                                                                    | · · · · ·                                      |
|----------------------------------------------------------------------------------------------------|------------------------------------------------|
| As ser/so Str/so Str/so | Driver Win<br>Driver Mac<br>ZWS Win<br>ZWS Mac |

| Opties en instellingen<br>(standaardinstelling is<br>onderstreept)                                                                                                    | Pictogram | Beschrijving                                                                                                    | Vereisten, beperkingen en<br>informatie                                                                                                 | Beschikbaar<br>in                              |
|----------------------------------------------------------------------------------------------------|-----------|----------------------------------------------------------------------------------------------------|----------------------------------------------------------------------------------------------------|------------------------------------------------|
| Paginaformaat<br>Letter SEF/Letter LEF/A4 SEF/<br>A4 LEF/A6 SEF/A5 SEF/A5 LEF/<br>A3 SEF/B6 SEF/B4 SEF/<br>B5 SEF/B5 LEF/<br>5,5 x 8,5 (Statement) SEF/<br>7,25 x 10,5 (Executive) SEF/<br>7,25 x 10,5 (Executive) LEF/<br>8 x 10 SEF/8 x 10 LEF/<br>Spaans (8,46 x 12,4) SEF/<br>8,5 x 13 SEF/<br>8,5 x 14 (Legal) SEF/<br>11 x 15 SEF/<br>11 x 17 (Ledger) SEF/<br>A4-omslag LEF/A4-omslag SEF/<br>Letter-omslag (9 x 11) LEF/<br>Letter-omslag (9 x 11) SEF/<br>12 x 18 SEF/<br>SRA3 (12,6 x 17,7) SEF/<br>13 x 18 SEF/13 x 19 SEF/<br>16-Kai (China-vasteland) SEF/<br>16-Kai (China-vasteland) SEF/<br>Briefkaart (4 x 6)-R/<br>Briefkaart (5 x 7)-R/<br>Port bet. briefk. SEF/<br>16-Kai (Taiwan) SEF/<br>16-Kai (Taiwan) SEF/<br>16-Kai (Taiwan) SEF/<br>Briefkaart SEF/<br>Speciaal A4 SEF/<br>Speciaal A4 SEF/<br>Briefkaart (4 x 6)-R/<br>Priefkaart (4 x 6)-R/<br>Briefkaart (4 x 6)-R/<br>PostCard 6x9 LEF/<br>Briefkaart (4 x 6)-R/<br>PostCard 6x9 LEF/<br>Briefkaart 6x9-R/<br>Grootte van aangepaste pagina<br>(PostScript) | Media     | Paginaformaat is de paginagrootte<br>van het document die is<br>gedefinieerd in het dialoogvenster<br>Afdrukken (of Pagina-instelling)<br>van uw toepassing. Gebruik deze<br>optie om de grootte van pagina's in<br>het document op te geven.<br>De afmetingen van het<br>paginaformaat zijn in inch, tenzij<br>metrisch (mm) wordt aangegeven.<br>SEF staat voor Short Edge Feed<br>(invoer korte zijde);<br>LEF staat voor Long Edge Feed<br>(staande afdrukstand). | Raadpleeg <i>Afdrukken uit Windows</i> of <i>Afdrukken uit Mac OS</i> voor informatie over het afdrukken van aangepaste paginaformaten. | Driver Win<br>Driver Mac                       |
| Paginavolgorde<br><u>Vooruit</u> /Achteruit                                                                                                    | Afwerking | Selecteer Vooruit om de taak vanaf<br>de eerste pagina tot de laatste pagina<br>af te drukken.<br>Selecteer Achteruit om de taak<br>vanaf de laatste pagina tot de eerste<br>pagina af te drukken.                                                                                                    |                                                                                                    | Driver Win<br>Driver Mac<br>CWS Win<br>CWS Mac |

| Opties en instellingen<br>(standaardinstelling is<br>onderstreept)                                                                                                    | Pictogram                                                                             | Beschrijving                                                                                                    | Vereisten, beperkingen en<br>informatie                                                                                                    | Beschikbaar<br>in                              |
|----------------------------------------------------------------------------------------------------|---------------------------------------------------------------------------------------|----------------------------------------------------------------------------------------------------|----------------------------------------------------------------------------------------------------|------------------------------------------------|
| Paper Catalog<br>Media selecteren                                                                                                    | Media                                                                                 | Klik op Media selecteren om Paper<br>Catalog te openen. Deze                                                                          | Deze optie is niet beschikbaar voor<br>PCL-afdrukken.                                                                                                    | Driver Win<br>CWS Win                          |
|                                                                                                    |                                                                                       | databasefunctie biedt toegang tot<br>alle gegevens over papierkenmerken<br>die beschikbaar zijn vanuit het                            | Raadpleegpagina 48 voor meer informatie.                                                                                                    | CWS Mac                                        |
|                                                                                                    | Xerox 4112 en Xerox 4127.                                                             | Xerox 4112 en Xerox 4127.                                                                                                    | U kunt Paper Catalog openen<br>vanuit het PostScript-<br>printerstuurprogramma voor<br>Windows of vanuit<br>Taakeigenschappen in Command<br>WorkStation. Raadpleeg<br><i>Hulpprogramma's</i> en de Help van<br>Paper Catalog voor meer<br>informatie. |                                                |
| Papierbron transp. tussenbl.<br>Lade 1/Lade 2/<br>Lade 3/Lade 4/<br>Lade 6 (bulkinvoer1)/<br>Lade 6 (extra grote<br>papierlade)/<br>Lade 7 (bulkinvoer2)<br>Scheidingsapparaat<br>(D-afwerkeenheid)                               | Media                                                                                 | Geef de papierlade op voor<br>transparant + tussenblad.                                                                               |                                                                                                    | Driver Win<br>Driver Mac<br>CWS Win<br>CWS Mac |
| Papierbron tussenvellen<br>Lade 1/Lade 2/Lade 3/Lade 4/<br>Lade 5 (handinvoer)/<br>Lade 6 (bulkinvoer1)/<br>Lade 6 (extra grote papierlade)/<br>Lade 7 (bulkinvoer2)/<br>Scheidingsapparaat<br>(D-afwerkeenheid)                  | Media                                                                                 | Geef de papierlade op voor de<br>tussenvellen.                                                                                        | Voordat u taken afdrukt naar<br>Lade 5, moet u Lade 5 met het<br>juiste afdrukformaat en mediatype<br>instellen op de kopieermachine.                                                                                                    | Driver Win<br>Driver Mac<br>CWS Win<br>CWS Mac |
| Papierbron<br><u>Autom. selecteren</u> /Lade 1/<br>Lade 2/Lade 3/Lade 4/<br>Lade 5 (handinvoer)/<br>Lade 6 (bulkinvoer1)/<br>Lade 6 (extra grote papierlade)/<br>Lade 7 (bulkinvoer2)/<br>Scheidingsapparaat<br>(D-afwerkeenheid) | Media                                                                                 | Geef de papierlade op voor de<br>afdruktaak.                                                                                          | Met de instelling Autom. selecteren<br>wordt automatisch de lade met het                                                                                                    | Driver Win<br>Driver Mac                       |
|                                                                                                    |                                                                                       | <b>OPMERKING:</b> Het wordt<br>aanbevolen de papierbron op te                                                                         | opgegeven papierformaat voor een<br>taak gekozen.                                                                                                    | CWS Win<br>CWS Mac                             |
|                                                                                                    | geven met deze afdrukoptie in<br>plaats van in de toepassing<br>vanwaaruit u afdrukt. | Voordat u taken afdrukt naar<br>Lade 5, moet u Lade 5 met het<br>juiste afdrukformaat en mediatype<br>instellen op de kopieermachine. |                                                                                                    |                                                |
| Passend schalen<br>Aan/Uit                                                                                                    | Opmaak                                                                                | Geef aan of u de afdruktaak passend<br>wilt maken voor een bepaald                                                                    | Deze optie is niet beschikbaar voor<br>PCL-afdrukken.                                                                                                    | Driver Win<br>Driver Mac                       |
|                                                                                                    |                                                                                       | papierformaat.                                                                                                    | Raadpleeg pagina 50 voor meer informatie.                                                                                                    | CWS Win<br>CWS Mac                             |

| Opties en instellingen<br>(standaardinstelling is<br>onderstreept)     | Pictogram  | Beschrijving                                                                                                    | Vereisten, beperkingen en<br>informatie                                                                                                    | Beschikbaar<br>in                              |
|------------------------------------------------------------------------|------------|----------------------------------------------------------------------------------------------------|----------------------------------------------------------------------------------------------------|------------------------------------------------|
| PDF X0bjects gebruiken<br>Aan/ <u>Uit</u>                              | VDP        | Schakel deze optie in om PDF<br>XObjects te gebruiken. Deze functie<br>herkent objecten (tekst,<br>afbeeldingen, vectoren) in een PDF-<br>bestand en bewaart de afbeelding in<br>het cachegeheugen, waardoor het<br>minder vaak nodig is om<br>afbeeldingsgegevens opnieuw te<br>verwerken (RIP), voor een kortere<br>afdruktijd. | Raadpleeg <i>Variabele gegevens</i><br><i>afdrukken</i> voor meer informatie.<br>Deze optie is alleen beschikbaar in<br>Taakeigenschappen in Command<br>WorkStation.                                                      | CWS Win<br>CWS Mac                             |
| Perforeerpositie<br><u>Geen</u> /Links of boven/<br>Rechts of onder    | Afwerking  | Geef aan waar de uitvoer moet<br>worden geperforeerd.                                                                                                    |                                                                                                    | Driver Win<br>Driver Mac<br>CWS Win<br>CWS Mac |
| Perforeren<br><u>Uit</u> /2 gaten/3 gaten/ 4 gaten                     | Afwerking  | Geef deze optie op om een taak te<br>perforeren.                                                                                                    |                                                                                                    | Driver Win<br>Driver Mac<br>CWS Win<br>CWS Mac |
| Printerrastermodus<br><u>Afbeeldingen</u> /Foto/Tekst                  | Afbeelding | Selecteer een vooraf<br>gedefinieerd halftoonraster<br>om de lijnen per inch in te<br>stellen van het raster dat<br>wordt gebruikt tijdens het<br>afdrukken.                                                                                                    |                                                                                                    | Driver Win<br>Driver Mac<br>CWS Win<br>CWS Mac |
| Rand afdrukken (PS)<br>Paginaranden afdrukken (PCL)<br>Aan/ <u>Uit</u> | Opmaak     | Schakel deze optie in om randen af<br>te drukken rond elke pagina van het<br>document.                                                                                                    | <b>OPMERKING:</b> Voor PCL-afdrukken<br>kunt u deze optie alleen selecteren<br>wanneer Pagina's per vel is ingesteld<br>op 2 per vel of meer.                                                                             | Driver Win<br>Driver Mac<br>CWS Win<br>CWS Mac |
| Recordlengte definiëren                                                | VDP        | Met deze functie kunt u een PDF-<br>of PostScript-bestand verwerken als<br>een afdruktaak met variabele<br>gegevens en een op records<br>gebaseerde afwerking toepassen.                                                                                                    | Deze optie wordt gebruikt in<br>combinatie met de optie Pagina's<br>per record.<br>Raadpleeg <i>Variabele gegevens</i><br><i>afdrukken</i> voor meer informatie.<br>Deze optie is niet beschikbaar voor<br>PCL-afdrukken. | Driver Win<br>Driver Mac<br>CWS Win<br>CWS Mac |
| Schaal<br>100%/25-400%                                                 | Opmaak     | Geef een ander vergrotings- of<br>verkleiningspercentage voor de<br>afdruktaak op.                                                                                                    | <b>OPMERKING:</b> Het ondersteunde<br>bereik gaat van 25 tot 400%.<br><b>OPMERKING:</b> Raadpleeg pagina 50<br>voor meer informatie.                                                                                      | Driver Win<br>Driver Mac<br>CWS Win<br>CWS Mac |

| Opties en instellingen<br>(standaardinstelling is<br>onderstreept)                                                                                         | Pictogram          | Beschrijving                                                                                                    | Vereisten, beperkingen en<br>informatie                                                                                                    | Beschikbaar<br>in                              |
|----------------------------------------------------------------------------------------------------|--------------------|----------------------------------------------------------------------------------------------------|----------------------------------------------------------------------------------------------------|------------------------------------------------|
| Tabverschuiving<br>Geen/0,5 inch                                                                                                    | Media:<br>Gemengde | Geef 0,5 inch op als u tekst of<br>afbeeldingen wilt verschuiven om<br>op tabbladen af te drukken.                                                                                                    | Raadpleeg <i>Hulpprogramma's</i> voor meer informatie.                                                                                                    | Driver Win<br>Driver Mac                       |
|                                                                                                    | media              |                                                                                                    | Raadpleeg pagina 51 voor meer<br>informatie over het afdrukken op<br>tabbladen.                                                                                                    | CWS Win<br>CWS Mac                             |
| Transparant + tussenblad<br>Aan/ <u>Uit</u>                                                                                                    | Media              | Selecteer Aan om meerdere<br>transparanten af te drukken,<br>gescheiden door blanco pagina's<br>gewoon papier.                                                                                                    |                                                                                                    | Driver Win<br>Driver Mac<br>CWS Win<br>CWS Mac |
| Uitvoermethode<br>Afdrukz. beneden - norm. volg./<br>Afdrukz. boven - norm. volg./<br>Afdrukz. beneden - omgek.<br>volg./<br>Afdrukz. boven - omgek. volg. | Afwerking          | Geef op hoe de pagina's van de taak<br>in de uitvoerlade van de<br>kopieermachine worden uitgevoerd<br>(afdrukzijde naar boven of beneden)<br>en de volgorde ervan (normaal of<br>omgekeerd).                                         | <ul> <li><b>OPMERKING:</b> Wanneer een<br/>afwerkeenheid wordt gebruikt die<br/>d de volgorde van de stapel omkeert,<br/>) kunt u omgekeerde volgorde<br/>opgeven zodat wanneer de stapel<br/>door de afwerkeenheid wordt<br/>gevoerd, de pagina's worden<br/>uitgevoerd in de beoogde volgorde.</li> <li>e</li> <li>n</li> </ul> | Driver Win<br>Driver Mac<br>CWS Win<br>CWS Mac |
|                                                                                                    |                    | Geef Afdrukz. beneden - norm.<br>volg. op om een stapel te verkrijgen<br>waarbij de vellen zich bij het<br>uitnemen uit de lade in leesvolgorde<br>bevinden (met de eerste pagina aan<br>de bovenzijde van de stapel).                |                                                                                                    |                                                |
|                                                                                                    |                    | Geef Afdrukz. boven - norm. volg.<br>op om een stapel te verkrijgen<br>waarbij de vellen zich bij het<br>uitnemen uit de lade in leesvolgorde<br>bevinden (met de eerste pagina aan<br>de bovenzijde van de stapel).                  |                                                                                                    |                                                |
|                                                                                                    |                    | Geef Afdrukz. beneden - omgek.<br>volg. op om een stapel te verkrijgen<br>waarbij de vellen zich bij het<br>uitnemen uit de lade in omgekeerde<br>leesvolgorde bevinden (met de<br>eerste pagina aan de onderzijde van<br>de stapel). |                                                                                                    |                                                |
|                                                                                                    |                    | Geef Afdrukz. boven - omgek. volg.<br>op om een stapel te verkrijgen<br>waarbij de vellen zich bij het<br>uitnemen uit de lade in omgekeerde<br>leesvolgorde bevinden (met de<br>eerste pagina aan de onderzijde van<br>de stapel).   |                                                                                                    |                                                |

| Opties en instellingen<br>(standaardinstelling is<br>onderstreept)                            | Pictogram  | Beschrijving                                                                                                    | Vereisten, beperkingen en<br>informatie                                                                                                    | Beschikbaar<br>in                              |
|-----------------------------------------------------------------------------------------------|------------|----------------------------------------------------------------------------------------------------|----------------------------------------------------------------------------------------------------|------------------------------------------------|
| Verschuivingsmodus<br><u>Standaardwaarde van printer</u> /<br>Aan/Uit                         | Afwerking  | Geef op dat verschillende<br>afdruktaken in de taken worden<br>verschoven in de lade van de<br>kopieermachine.                                                                                                 | <b>OPMERKING:</b> U moet een<br>afwerkeenheid hebben geïnstalleerd<br>om uw taak te verschuiven.<br>Raadpleeg <i>Afdrukken uit Windows</i><br>of <i>Afdrukken uit Mac OS</i> voor<br>informatie over de installatie van<br>afwerkeenheden en andere<br>installeerbare opties.                                                                                                    | Driver Win<br>Driver Mac<br>CWS Win<br>CWS Mac |
| Vouwen<br><u>Uit</u> /Vouw in twee/<br>C-vouw in drie/Z-vouw in drie/<br>Z-vouw/Boekje vouwen | Afwerking  | Geef de pagina-indeling van de taak<br>op met speciale lay-outs voor<br>vouwen of snijden na het<br>afdrukken.                                                                                                 | Raadpleeg pagina 40 voor meer<br>informatie.                                                                                                    | Driver Win<br>Driver Mac<br>CWS Win<br>CWS Mac |
| Watermerken<br>Geen/CONCEPT/GEHEIM/KOPIE/<br>ORIGINEEL/VERTROUWELIJK                          | Stempel    | Selecteer Bewerken als u de positie<br>en de stijl van het watermerk wilt<br>definiëren.                                                                                                    |                                                                                                    | Driver Win<br>Driver Mac                       |
|                                                                                               |            | Selecteer Nieuw als u uw eigen<br>watermerk wilt maken.                                                                                                    |                                                                                                    |                                                |
|                                                                                               |            | Als u alleen op de eerste pagina een<br>watermerk wilt afdrukken, schakelt<br>u Alleen eerste pagina in.                                                                                                    |                                                                                                    |                                                |
|                                                                                               |            | Selecteer Transparant als u een<br>watermerk als transparante tekst<br>wilt afdrukken (alleen PCL).                                                                                                    |                                                                                                    |                                                |
| Witte PPT-achtergrond wissen<br><u>Uit</u> /Aan                                               | VDP        | Schakel deze optie in wanneer u<br>PowerPoint gebruikt om variabele<br>gegevens in combinatie met<br>FreeForm te maken.                                                                                        | Deze optie is niet beschikbaar voor<br>PCL-afdrukken.                                                                                                    | Driver Win<br>Driver Mac<br>CWS Win<br>CWS Mac |
| Zwart aangepast rasteren<br>Aan/ <u>Uit</u>                                                   | Afbeelding | Selecteer Aan als u de hoek en de<br>lijnen per inch (LPI) voor<br>halftoonrasters wilt aanpassen en<br>wilt regelen hoe de Fiery EX4112/<br>4127 halftoonrasters toepast bij het<br>verwerken van afdruktaken | Aan als u de hoek en de<br>inch (LPI) voorDeze optie is niet beschikbaar voor<br>PCL-afdrukken.Driver W<br>Driver W<br>Driver Wasters wilt aanpassen en<br>en hoe de Fiery EX4112/<br>ftoonrasters toepast bij het<br>n van afdruktakenAls u de rasterhoek en de lijnen per<br>inch (LPI) wilt opgeven, gebruikt u<br>de afzonderlijke opties FotohalftoonDriver W<br>Driver W<br>Driver W<br>Driver W<br>Driver W<br>CWS W<br>CWS M |                                                |
|                                                                                               |            |                                                                                                    | hoek en Fotohalftoon LPI.                                                                                                    |                                                |

## **Opties van Booklet Maker**

De onderstaande tabel bevat een korte beschrijving van de bedieningselementen, opties en beschikbare instellingen van Booklet Maker, waarbij de standaardinstelling (indien van toepassing) is onderstreept. Links wordt het deelvenster in de modus Basis weergegeven in grijs. Mogelijke verschillen tussen de modus Basis en Geavanceerd worden vermeld in de kolommen Opties en beschikbare instellingen en Vereisten, beperkingen en informatie.

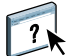

Raadpleeg de Help van Booklet Maker voor meer informatie over opties van Booklet Maker.

**OPMERKING:** Booklet Maker is niet beschikbaar voor PCL-afdrukken.

| Opties en beschikbare<br>instellingen                                                                                                    | Locatie van<br>printerstuur-<br>programma | Beschrijving                                                                                                    | Vereisten, beperkingen en<br>informatie                                                                                                    |
|----------------------------------------------------------------------------------------------------|-------------------------------------------|----------------------------------------------------------------------------------------------------|----------------------------------------------------------------------------------------------------|
| Boekjestype: Boekjestype<br>Door rug geniet (links)/<br>Door rug geniet (boven)/<br>Door rug geniet (rechts)/<br>Genest door rug geniet (links)/<br>Genest door rug geniet (boven)/<br>Genest door rug geniet (rechts)/<br>Op rug gesneden (links)/<br>Op rug gesneden (boven)/<br>Op rug gesneden (rechts) | Opmaak:<br>Boekje                         | Boekjestype is een combinatie van de<br>inbindmethode (door de rug geniet,<br>genest door de rug geniet of op de rug<br>gesneden), die bepaalt hoe de katernen<br>van het boekje worden gevouwen en hoe<br>de pagina's worden ingeslagen, en de<br>inbindrand (links, rechts of boven), die<br>de plaats bepaalt van de rug van het<br>boekje.                                                                  | <b>OPMERKING:</b> De inbindmethode en<br>inbindrand (als afzonderlijke opties) zijn<br>alleen beschikbaar in de modus<br>Geavanceerd.<br>Raadpleeg pagina 37 en de Help van<br>Booklet Maker voor meer informatie<br>over inbindmethoden. |
| Boekjestype: Omslag (Win)<br>Modus Basis: Omslag voor boekje<br>wordt voorbereid/<br>Omslag wordt niet voorbereid<br>Modus Geavanceerd: Aan/ <u>Uit</u>                                                                                                    | Opmaak:<br>Boekje                         | Met de optie Omslag (alleen bij Door de<br>rug geniet) kunt u een omslag voor het<br>boekje opgeven.<br>Als u Omslag voor boekje wordt<br>voorbereid selecteert, definieert u de<br>omslaginhoud, de omslagmedia en de<br>bron voor omslagen in de laatste stappen<br>van het proces.<br>Als u Omslag wordt niet voorbereid<br>selecteert, worden resterende<br>omslagopties van Booklet Maker<br>overgeslagen. |                                                                                                    |

| Opties en beschikbare<br>instellingen                                                                                                    | Locatie van<br>printerstuur-<br>programma | Beschrijving                                                                                                  | Vereisten, beperkingen en<br>informatie                                                                                                    |
|----------------------------------------------------------------------------------------------------|-------------------------------------------|----------------------------------------------------------------------------------------------------|----------------------------------------------------------------------------------------------------|
| Papierformaat: Papierformaat<br>voor 2 per vel<br>Selecteren uit Paper Catalog/                                                                                                    | Opmaak:<br>Boekje                         | Papierformaat voor 2 per vel definieert<br>het formaat van het vel papier<br>(opengevouwen) waarop het boekje | Raadpleeg de Help van Booklet Maker<br>voor informatie over Papierformaat voor<br>2 per vel.                                                                   |
| Selecteren uit Paper Catalog/<br>Aangepast papierformaat<br>definiëren/<br>Letter SEF/Letter LEF/A4 SEF/<br>A3 SEF/A6 SEF/A5 SEF/A5 LEF/<br>A3 SEF/B6 SEF/B4 SEF/<br>B5 SEF/B5 LEF/<br>5,5 x 8,5 (Statement) SEF/<br>7,25 x 10,5 (Executive) SEF/<br>7,25 x 10,5 (Executive) LEF/<br>8 x 10 SEF/8 x 10 LEF/<br>Spaans (8,46 x 12,4) SEF/<br>8,5 x 13 SEF/<br>8,5 x 14 (Legal) SEF/<br>11 x 15 SEF/<br>11 x 17 (Ledger) SEF/<br>A4-omslag LEF/A4-omslag SEF/<br>Letter-omslag (9 x 11) LEF/<br>Letter-omslag (9 x 11) SEF/<br>12 x 18 SEF/<br>SRA3 (12,6 x 17,7) SEF/<br>13 x 18 SEF/13 x 19 SEF/<br>16-Kai (China-vasteland) SEF/<br>16-Kai (China-vasteland) SEF/<br>16-Kai (China-vasteland) SEF/<br>Briefkaart (4 x 6)-R/<br>Briefkaart (5 x 7)-R/<br>Port bet. briefk. SEF/<br>DT Speciaal A3 SEF/<br>16-Kai (Taiwan) SEF/<br>16-Kai (Taiwan) SEF/<br>16-Kai (Taiwan) SEF/<br>Briefkaart SEF/<br>Speciaal A4 LEF/<br>Speciaal A4 LEF/<br>Speciaal A4 LEF/ |                                           | (opengevouwen) waarop het boekje<br>wordt afgedrukt.                                                          | 2 per vel.<br>Raadpleeg <i>Afdrukken uit Windows</i> of<br><i>Afdrukken uit Mac OS</i> voor informatie<br>over het afdrukken van aangepaste<br>paginaformaten. |
| Briefkaart (4 x 6)-R/<br>PostCard 6x9 LEF/                                                                                                    |                                           |                                                                                                    |                                                                                                    |
| Briefkaart 6x9-R                                                                                                    |                                           |                                                                                                    |                                                                                                    |

| Opties en beschikbare<br>instellingen                                                                                                    | Locatie van<br>printerstuur-<br>programma | Beschrijving                                                                                                    | Vereisten, beperkingen en<br>informatie                                                                                                 |
|----------------------------------------------------------------------------------------------------|-------------------------------------------|----------------------------------------------------------------------------------------------------|----------------------------------------------------------------------------------------------------|
| Papierformaat: Paginaformaat<br>Aangepast papierformaat<br>definiëren/                                                                              | Opmaak:<br>Boekje                         | Documentgrootte geeft het formaat van<br>elke pagina weer zoals gedefinieerd in het<br>oorspronkelijke document.                                 | Raadpleeg de Help van Booklet Maker<br>voor meer informatie over de<br>paginagrootte van het document.                                  |
| Letter SEF/Letter LEF/A4 SEF/<br><u>A4 LEF</u> /A6 SEF/A5 SEF/A5 LEF/<br>A3 SEF/B6 SEF/B4 SEF/<br>B5 SEF/B5 LEF/<br>E 5 x 9 5 (Statement) SEE(      |                                           | U kunt de paginagrootte van het<br>document vervangen door uit de lijst<br>met beschikbare papierformaten te<br>kiezen of Agneenest papierformat | <b>OPMERKING:</b> Deze optie is alleen<br>beschikbaar wanneer u Booklet Maker<br>opent vanuit het Windows-<br>printerstuurprogramma.    |
| 7,25 x 10,5 (Executive) SEF/<br>7,25 x 10,5 (Executive) SEF/<br>7,25 x 10,5 (Executive) LEF/<br>8 x 10 SEF/8 x 10 LEF/<br>Spaans (8,46 x 12,4) SEF/ |                                           | definiëren te selecteren.                                                                                                    | Raadpleeg <i>Afdrukken uit Windows</i> of <i>Afdrukken uit Mac OS</i> voor informatie over het afdrukken van aangepaste paginaformaten. |
| 8,5 x 13 SEF/<br>8,5 x 14 (Legal) SEF/<br>11 x 15 SEF/<br>11 x 17 (Ledger) SEF/<br>A4-omslag LEF/A4-omslag SEF/                                     |                                           |                                                                                                    |                                                                                                    |
| Letter-omslag (9 x 11) LEF/<br>Letter-omslag (9 x 11) SEF/<br>12 x 18 SEF/<br>SRA3 (12,6 x 17,7) SEF/                                               |                                           |                                                                                                    |                                                                                                    |
| 12,6 x 19,2 SEF/<br>13 x 18 SEF/13 x 19 SEF/<br>16-Kai (China-vasteland) SEF/<br>16-Kai (China-vasteland) LEF/                                      |                                           |                                                                                                    |                                                                                                    |
| 8-Kai (China-vasteland) SEF/<br>Briefkaart (4 x 6)-R/<br>Briefkaart (5 x 7)-R/<br>Port bet. briefk. SEF/                                            |                                           |                                                                                                    |                                                                                                    |
| DT Speciaal A3 SEF/<br>16-Kai (Taiwan) SEF/<br>16-Kai (Taiwan) LEF/<br>8-Kai (Taiwan) SEF/                                                          |                                           |                                                                                                    |                                                                                                    |
| Briefkaart SEF/<br>Speciaal A4 LEF/<br>Speciaal A4 SEF/<br>Briefkaart (4 x 6)-R/                                                                    |                                           |                                                                                                    |                                                                                                    |
| PostCard 6x9 LEF/<br>Briefkaart 6x9-R                                                                                                    |                                           |                                                                                                    |                                                                                                    |

| Opties en beschikbare<br>instellingen                                                                                                    | Locatie van<br>printerstuur-<br>programma | Beschrijving                                                                                                    | Vereisten, beperkingen en<br>informatie                                                                                              |
|----------------------------------------------------------------------------------------------------|-------------------------------------------|----------------------------------------------------------------------------------------------------|----------------------------------------------------------------------------------------------------|
| Papierformaat en subsetformaat:<br>Aantal vellen in een subset<br>(door rug geniet)<br><u>2</u> -20                                       | Opmaak:<br>Boekje                         | Wanneer Genest door de rug geniet is<br>geselecteerd, gebruikt u deze optie om<br>het aantal vellen per subset op te geven.                                                    | Raadpleeg de Help van Booklet Maker<br>voor meer informatie over geneste door<br>de rug geniete boekjes.                             |
| Papierformaat: Afdrukstand<br>Staand/Liggend                                                                                              | Opmaak:<br>Boekje                         | Afdrukstand geeft de hoogte-<br>breedteverhouding (Staand of Liggend)<br>weer die is gedefinieerd in het                                                                       | Raadpleeg de Help van Booklet Maker<br>voor meer informatie over de<br>afdrukstand.                                                  |
|                                                                                                    |                                           | oorspronkelijke document. Gebruik deze<br>optie om de afdrukstand die in het<br>oorspronkelijke document is<br>gedefinieerd te vervangen.                                      | <b>OPMERKING:</b> Deze optie is alleen<br>beschikbaar wanneer u Booklet Maker<br>opent vanuit het Windows-<br>printerstuurprogramma. |
| Papierformaat: Passend<br>verkleinen<br>Aan/Uit                                                                                           | Opmaak:<br>Boekje                         | Wanneer Passend verkleinen is<br>ingeschakeld, wordt de pagina-inhoud<br>automatisch verkleind zodat deze past op                                                              | Raadpleeg de Help van Booklet Maker<br>voor meer informatie over Passend<br>verkleinen.                                              |
|                                                                                                    |                                           | het opgegeven papierformaat.<br>Wanneer Passend verkleinen is<br>uitgeschakeld, wordt de pagina-inhoud<br>op 100% afgedrukt.                                                   | <b>OPMERKING:</b> De optie Passend<br>verkleinen is alleen beschikbaar in de<br>modus Geavanceerd.                                   |
| Pagina-uitlijning:<br>Pagina's uitlijnen (Win)<br>Aanpassing voor centreren (Mac)<br>In het midden/ <u>Aan de rug</u>                     | Opmaak:<br>Boekje                         | De optie Pagina's uitlijnen bepaalt de<br>verschuiving van de pagina-inhoud in<br>verhouding tot de horizontale (links en<br>rechts binden) of verticale (boven<br>binden) as. | Raadpleeg de Help van Booklet Maker<br>voor meer informatie over pagina-<br>uitlijning.                                              |
|                                                                                                    |                                           | Selecteer In het midden om de pagina-<br>inhoud in het midden van de helft van<br>het opgegeven papierformaat te plaatsen.                                                     |                                                                                                    |
|                                                                                                    |                                           | Selecteer Aan de rug om de pagina-<br>inhoud met de rug uit te lijnen.                                                                                                    |                                                                                                    |
| Pagina-uitlijning:<br>Rugmarge verhogen met<br><u>0</u> -50 mm<br>(stappen van 0,1 mm)<br><u>0</u> -1,97 inch<br>(stappen van 0,005 inch) | Opmaak:<br>Boekje                         | De optie Rugmarge verhogen met voegt<br>extra witruimte toe tussen aangrenzende<br>pagina's om deze te kunnen binden.                                                          | Raadpleeg de Help van Booklet Maker<br>voor meer informatie over rugmarges.                                                          |

| Opties en beschikbare<br>instellingen                                                                              | Locatie van<br>printerstuur-<br>programma | Beschrijving                                                                                                    | Vereisten, beperkingen en<br>informatie                                                    |
|----------------------------------------------------------------------------------------------------|-------------------------------------------|----------------------------------------------------------------------------------------------------|--------------------------------------------------------------------------------------------|
| Pagina-uitlijning:<br>Opkruipen compenseren (Win)<br>Aanpassing voor opkruipen<br>(Mac)<br><u>Uit</u> /Normaal/Dik | Opmaak:<br>Boekje                         | Bij de optie Opkruipen compenseren<br>wordt de positie van pagina-inhoud<br>aangepast om de verschuiving te<br>neutraliseren die optreedt wanneer vellen<br>worden gevouwen bij het maken van<br>door de rug geniete boekjes en geneste<br>door de rug geniete boekjes. | Raadpleeg de Help van Booklet Maker<br>voor meer informatie over opkruipen<br>compenseren. |
|                                                                                                    |                                           | Selecteer Normaal als een door de rug<br>geniet of genest door de rug geniet<br>boekje met een groot aantal pagina's<br>wordt afgedrukt.                                                                                                    |                                                                                            |
|                                                                                                    |                                           | Selecteer Dik als een door de rug geniet<br>of genest door de rug geniet boekje op<br>zwaar papier wordt afgedrukt.                                                                                                    |                                                                                            |
|                                                                                                    |                                           | <b>OPMERKING:</b> Opkruipen treedt niet op bij op de rug gesneden boekjes.                                                                                                    |                                                                                            |
| Omslaginhoud:<br>Invoer van inhoud<br>Geen (tussenvel gebruiken)/<br><u>Als afzonderlijke pagina's</u>             | Opmaak:<br>Boekje                         | Invoer van inhoud (alleen bij Door de<br>rug geniet) definieert of een voorgedrukt<br>omslag wordt ingevoegd, of dat<br>afzonderlijke pagina's uit het<br>oorspronkelijke document worden<br>afgedrukt als de omslaginhoud van het<br>boekje.                           | Raadpleeg de Help van Booklet Maker<br>voor meer informatie over omslagopties.             |
|                                                                                                    |                                           | Selecteer Geen (tussenvel gebruiken)<br>wanneer u een voorgedrukt omslag wilt<br>invoegen dat aan het boekje wordt<br>toegevoegd.                                                                                                    |                                                                                            |
|                                                                                                    |                                           | Selecteer Als afzonderlijke pagina's<br>wanneer u afzonderlijke pagina's uit het<br>document als omslaginhoud voor het<br>boekje wilt afdrukken. (Met deze<br>instelling is afdrukken op de rug niet<br>mogelijk.)                                                      |                                                                                            |

| Opties en beschikbare<br>instellingen                                                     | Locatie van<br>printerstuur-<br>programma | Beschrijving                                                                                                    | Vereisten, beperkingen en<br>informatie                                                                              |
|-------------------------------------------------------------------------------------------|-------------------------------------------|----------------------------------------------------------------------------------------------------|----------------------------------------------------------------------------------------------------|
| Omslaginhoud: Vooromslag<br>Op buitenkant afdrukken/<br>Op binnenkant afdrukken/          | Opmaak:<br>Boekje                         | Vooromslag (alleen bij Door de rug<br>geniet) definieert hoe de inhoud van het<br>vooromslag wordt afgedrukt.                                                             | <b>OPMERKING:</b> Wanneer u een omslag<br>toevoegt, kunnen blanco pagina's worden<br>toegevoegd, afhankelijk van het |
| Op beide kanten afdrukken/<br>Niet afdrukken                                              |                                           | Selecteer Op buitenkant afdrukken<br>wanneer u alleen op de buitenzijde van<br>het vooromslag wilt afdrukken (de<br>binnenzijde van het vooromslag blijft<br>blanco).     | toewijzen van pagina's aan katernen in de<br>taak.                                                                   |
|                                                                                           |                                           | Selecteer Op binnenkant afdrukken<br>wanneer u alleen op de binnenzijde van<br>het vooromslag wilt afdrukken (de<br>buitenzijde van het vooromslag blijft<br>blanco).     |                                                                                                    |
|                                                                                           |                                           | Selecteer Op beide kanten afdrukken<br>wanneer u op zowel de binnenzijde als de<br>buitenzijde van het vooromslag wilt<br>afdrukken.                                      |                                                                                                    |
|                                                                                           |                                           | Selecteer Niet afdrukken wanneer u geen<br>inhoud op het vooromslag wilt<br>afdrukken.                                                                                    |                                                                                                    |
| Omslaginhoud: Achteromslag<br><u>Op buitenkant afdrukken/</u><br>Op binnenkant afdrukken/ | Opmaak:<br>Boekje                         | Achteromslag (alleen bij Door de rug<br>geniet) definieert hoe de inhoud van het<br>achteromslag wordt afgedrukt.                                                         | <b>OPMERKING:</b> Wanneer u een omslag<br>toevoegt, kunnen blanco pagina's worden<br>toegevoegd, afhankelijk van het |
| Op beide kanten afdrukken/<br>Niet afdrukken                                              |                                           | Selecteer Op buitenkant afdrukken<br>wanneer u alleen op de buitenzijde van<br>het achteromslag wilt afdrukken (de<br>binnenzijde van het achteromslag blijft<br>blanco). | toewijzen van pagina's aan katernen in de<br>taak.                                                                   |
|                                                                                           |                                           | Selecteer Op binnenkant afdrukken<br>wanneer u alleen op de binnenzijde van<br>het achteromslag wilt afdrukken (de<br>buitenzijde van het achteromslag blijft<br>blanco). |                                                                                                    |
|                                                                                           |                                           | Selecteer Op beide kanten afdrukken<br>wanneer u op zowel de binnenzijde als de<br>buitenzijde van het achteromslag wilt<br>afdrukken.                                    |                                                                                                    |
|                                                                                           |                                           | Selecteer Niet afdrukken wanneer u geen<br>inhoud op het achteromslag wilt<br>afdrukken.                                                                                  |                                                                                                    |

| Opties en beschikbare<br>instellingen                                                                                                    | Locatie van<br>printerstuur-<br>programma | Beschrijving                                                                                                    | Vereisten, beperkingen en<br>informatie                                                                                               |
|----------------------------------------------------------------------------------------------------|-------------------------------------------|----------------------------------------------------------------------------------------------------|----------------------------------------------------------------------------------------------------|
| Omslagmedia: Omslagmedia<br><u>Zelfde als hoofdtekst/</u><br>Selecteren uit Paper Catalog                                                                                                    | Opmaak:<br>Boekje                         | Omslagmedia (alleen bij Door de rug<br>geniet) bepaalt het medium voor het<br>omslag van het boekje.                                                   | <b>OPMERKING:</b> Deze optie is niet<br>beschikbaar in Mac OS.<br>Baadpleeg <i>Hulpprogramma</i> 's en de Help                        |
|                                                                                                    |                                           | Selecteer Zelfde als hoofdtekst wanneer u<br>hetzelfde medium wilt gebruiken als<br>voor de binnenpagina's van de taak.                                | van Paper Catalog voor meer informatie<br>over Paper Catalog.                                                                         |
|                                                                                                    |                                           | Kies op Selecteren uit Paper Catalog om<br>het hulpprogramma Paper Catalog te<br>openen, dat alle papierinformatie van de<br>kopieermachine verzamelt. |                                                                                                    |
| Omslagmedia: Bron voor<br>omslagen<br><u>Automatisch detecteren</u> /<br>Lade 1/Lade 2/Lade 3/Lade 4/<br>Lade 5 (handinvoer)/<br>Lade 6 (bulkinvoer1)/<br>Lade 6 (extra grote papierlade)/<br>Lade 7 (bulkinvoer2)/<br>Scheidingsapparaat<br>(D-afwerkeenheid) | Opmaak:<br>Boekje                         | Bij Bron voor omslagen (alleen bij Door<br>de rug geniet) geeft u de lade op die het<br>omslagmedium voor het boekje bevat.                            | Voordat u taken afdrukt naar Lade 5,<br>moet u Lade 5 met het juiste<br>afdrukformaat en mediatype instellen op<br>de kopieermachine. |

## Opties voor Combineren en afdrukken

**OPMERKING:** Combineren en afdrukken is niet beschikbaar voor PCL-afdrukken.

| Opties en instellingen<br>(standaardinstelling is<br>onderstreept)  | Locatie van<br>printerstuurpro<br>gramma | Beschrijving                                                                                                    | Vereisten, beperkingen en<br>informatie                                      |
|---------------------------------------------------------------------|------------------------------------------|----------------------------------------------------------------------------------------------------|------------------------------------------------------------------------------|
| Combineren en afdrukken<br>Stap en herhalen/<br>Snijden en stapelen | Opmaak:<br>Combineren en<br>afdrukken    | Selecteer Stap en herhalen om de taak<br>snel af te drukken door op elk vel twee<br>dezelfde documentpagina's af te<br>drukken. Wanneer u de afgedrukte<br>vellen doormidden snijdt, heeft u twee<br>volledige reeksen van hetzelfde<br>document.                                        | Raadpleeg pagina 44 voor meer<br>informatie over combineren en<br>afdrukken. |
|                                                                     |                                          | selecteer sinden en stapelen om de taak<br>snel af te drukken door twee<br>documentpagina's naast elkaar af te<br>drukken. Wanneer u de afgedrukte<br>vellen doormidden snijdt en op elkaar<br>stapelt, heeft u één volledige reeks van<br>het document (met een kortere<br>afdruktijd). |                                                                              |

| Opties en instellingen<br>(standaardinstelling is<br>onderstreept)                                                                                                    | Locatie van<br>printerstuurpro<br>gramma | Beschrijving                                                                                                    | Vereisten, beperkingen en<br>informatie                                                                                                    |
|----------------------------------------------------------------------------------------------------|------------------------------------------|----------------------------------------------------------------------------------------------------|----------------------------------------------------------------------------------------------------|
| Afdrukformaat<br>Selecteren uit Paper Catalog/<br>Aangepast papierformaat<br>definiëren/<br>Letter SEF/Letter LEF/A4 SEF/<br>A4 LEF/A6 SEF/A5 SEF/A5 LEF/<br>A3 SEF/B6 SEF/B4 SEF/<br>B5 SEF/B5 LEF/<br>5,5 x 8,5 (Statement) SEF/<br>7,25 x 10,5 (Executive) LEF/<br>8 x 10 SEF/8 x 10 LEF/<br>8 x 10 SEF/8 x 10 LEF/<br>8,5 x 13 SEF/<br>8,5 x 14 (Legal) SEF/<br>11 x 15 SEF/<br>11 x 17 (Ledger) SEF/<br>A4-omslag LEF/A4-omslag SEF/<br>Letter-omslag (9 x 11) LEF/<br>Letter-omslag (9 x 11) SEF/<br>12 x 18 SEF/<br>SRA3 (12,6 x 17,7) SEF/<br>12,6 x 19,2 SEF/<br>13 x 18 SEF/13 x 19 SEF/<br>16-Kai (China-vasteland) SEF/<br>16-Kai (China-vasteland) SEF/<br>Briefkaart (4 x 6)-R/<br>Briefkaart (5 x 7)-R/<br>Port bet. briefk. SEF/<br>DT Speciaal A3 SEF/<br>16-Kai (Taiwan) SEF/<br>16-Kai (Taiwan) SEF/<br>16-Kai (Taiwan) SEF/<br>16-Kai (Taiwan) SEF/<br>Briefkaart SEF/Speciaal A4 LEF/<br>Speciaal A4 SEF/<br>Briefkaart 6x9 SEF | Opmaak:<br>Combineren en<br>afdrukken    | Maak een keuze uit de lijst met<br>beschikbare papierformaten in het menu<br>Papierformaat.<br>Selecteer Aangepast form. definiëren om<br>een papierformaat te maken dat niet-<br>standaard is.<br>Kies op Selecteren uit Paper Catalog om<br>het hulpprogramma Paper Catalog te<br>openen, dat alle papierinformatie van<br>de kopieermachine verzamelt. | Raadpleeg <i>Afdrukken uit Windows</i> of<br><i>Afdrukken uit Mac OS</i> voor informatie<br>over het afdrukken van aangepaste<br>paginaformaten.<br>Raadpleeg <i>Hulpprogramma's</i> en de Help<br>van Paper Catalog voor meer informatie<br>over Paper Catalog. |

| Opties en instellingen<br>(standaardinstelling is<br>onderstreept)                                                                                                    | Locatie van<br>printerstuurpro<br>gramma | Beschrijving                                                                                                    | Vereisten, beperkingen en<br>informatie                                                                                                 |
|----------------------------------------------------------------------------------------------------|------------------------------------------|----------------------------------------------------------------------------------------------------|----------------------------------------------------------------------------------------------------|
| Paginaformaat<br>Aangepast papierformaat<br>definiëren/<br>Letter SEF/Letter LEF/A4 SEF/<br>A3 SEF/B6 SEF/A5 SEF/A5 LEF/<br>B5 SEF/B5 LEF/<br>5,5 x 8,5 (Statement) SEF/<br>7,25 x 10,5 (Executive) SEF/<br>7,25 x 10,5 (Executive) LEF/<br>8 x 10 SEF/8 x 10 LEF/<br>8 x 10 SEF/8 x 10 LEF/<br>8,5 x 13 SEF/<br>8,5 x 14 (Legal) SEF/<br>11 x 15 SEF/<br>11 x 17 (Ledger) SEF/<br>A4-omslag LEF/A4-omslag SEF/<br>Letter-omslag (9 x 11) LEF/<br>Letter-omslag (9 x 11) SEF/<br>12 x 18 SEF/<br>SRA3 (12,6 x 17,7) SEF/<br>12,6 x 19,2 SEF/<br>13 x 18 SEF/13 x 19 SEF/<br>16-Kai (China-vasteland) SEF/<br>16-Kai (China-vasteland) SEF/<br>16-Kai (China-vasteland) SEF/<br>Briefkaart (4 x 6)-R/<br>Briefkaart (5 x 7)-R/<br>Port bet. briefk. SEF/<br>DT Speciaal A3 SEF/<br>16-Kai (Taiwan) LEF/<br>8-Kai (Taiwan) SEF/<br>16-Kai (Taiwan) SEF/<br>Briefkaart SEF/<br>Speciaal A4 SEF | Opmaak:<br>Combineren en<br>afdrukken    | Paginagrootte wordt gedefinieerd in het<br>dialoogvenster Afdrukken (of Pagina-<br>instelling) van uw toepassing.<br>U kunt de paginagrootte vervangen door<br>uit de lijst met beschikbare<br>papierformaten te kiezen of Aangepast<br>form. definiëren te selecteren. | Raadpleeg <i>Afdrukken uit Windows</i> of <i>Afdrukken uit Mac OS</i> voor informatie over het afdrukken van aangepaste paginaformaten. |
| Afdrukstand<br>Staand/Liggend                                                                                                    | Opmaak:<br>Combineren en<br>afdrukken    | Afdrukstand geeft de hoogte-<br>breedteverhouding (Staand of Liggend)<br>weer die is gedefinieerd in het<br>dialoogvenster Afdrukken (of Pagina-<br>instelling) van de oorspronkelijke<br>toepassing. Gebruik deze optie om zo<br>nodig te vervangen.                   |                                                                                                    |

| Opties en instellingen<br>(standaardinstelling is<br>onderstreept)                                | Locatie van<br>printerstuurpro<br>gramma | Beschrijving                                                                                                    | Vereisten, beperkingen en<br>informatie |
|---------------------------------------------------------------------------------------------------|------------------------------------------|----------------------------------------------------------------------------------------------------|-----------------------------------------|
| Passend verkleinen<br><u>Aan</u> /Uit                                                             | Opmaak:<br>Combineren en<br>afdrukken    | Passend verkleinen verkleint de<br>documentpagina zodat deze past op het<br>papierformaat dat u selecteert.                                           |                                         |
|                                                                                                   |                                          | Wanneer Passend verkleinen is<br>uitgeschakeld, wordt de pagina-inhoud<br>op 100% afgedrukt.                                                          |                                         |
|                                                                                                   |                                          | <b>OPMERKING:</b> Bij Passend verkleinen<br>wordt de paginagrootte van het<br>document alleen verkleind, niet<br>vergroot.                            |                                         |
| Rugmarge verhogen met<br>0-50 mm<br>(stappen van 0,1 mm)<br>0-1,97 inch<br>(stappen van 0,005 mm) | Opmaak:<br>Combineren en<br>afdrukken    | Bij Rugmarge verhogen met wordt extra<br>witruimte toegevoegd tussen<br>aangrenzende pagina's om te kunnen<br>kappen of voor andere afwerkingsopties. |                                         |
| Dubbelzijdig afdrukken<br><u>Uit</u> /Boven-Boven                                                 | Opmaak:<br>Combineren en<br>afdrukken    | Selecteer Uit voor enkelzijdig afdrukken.<br>Selecteer Boven-Boven voor dubbelzijdig<br>afdrukken.                                                    |                                         |

## Toegang tot afwerkingsopties

De Fiery EX4112/4127 ondersteunt de volgende afwerkeenheden:

- De geavanceerde GBC-perforatoroptie is een optionele afwerkeenheid waarmee u kunt kiezen uit diverse perforatiestijlen/-patronen met behulp van de unieke modulaire schuifmatrijzen.
- De snijeenheid beschikt over de Xerox-module voor rechte rug, een optionele afwerkeenheid die de randen van boekjes bijsnijdt.

Afwerkingsopties, zoals bijsnijden, boekje persen of perforeren, worden geopend vanuit het printerstuurprogramma of vanuit Taakeigenschappen in Command WorkStation. U kunt afwerkingsopties openen op een van de onderstaande manieren. AFWERKINGSOPTIES GEBRUIKEN VANUIT HET WINDOWS-STUURPROGRAMMA

- 1 Kies Bestand>Afdrukken in de toepassing waarmee u werkt.
  - 2 Selecteer de Fiery EX4112/4127 in de lijst met printernamen en klik op Eigenschappen.
  - 3 Klik op het pictogram Afwerking en schuif omlaag naar de afwerkingsopties.

| 🕩 Eigenschappen voor Aero       |                                                                                                    | ×   |
|---------------------------------|----------------------------------------------------------------------------------------------------|-----|
| Fiery-afdrukken PostScript Info |                                                                                                    |     |
| Voorkeuze                       |                                                                                                    |     |
| 📕 Standaard taaksjab 👻          | Basis Taakinfo Media Opmaak Afbeelding Afwerking VDP Stempel Printer                                                                                                    | éry |
| Taakweergave                    | Articettanij     Standasdriftetingen       Liveomethode :     Opvangbal:       Artdrukz, beneden - nom v     Autom, selecteen       Perforetor :     Autom, selecteen       Uit     Geen       Variant     Uit       Variant     Uit       Variant     Uit       Variant     Uit       Variant     Uit       Variant     Uit       Variant     Uit       Variant     Uit       Variant     Uit       Variant     Uit       Variant     Uit       Variant     Uit       Variant     Uit |     |
| XEROX.                          | Bijernijaanpassing<br>0 0 ♀ (+8.0 - 18.0)<br>⊙ MM ○ Inches<br>OK Annuleren He                                                                                                    | elp |

AFWERKINGSOPTIES GEBRUIKEN VANUIT HET MAC OS X-PRINTERSTUURPROGRAMMA

1 Kies Archief>Druk af in de toepassing waarmee u werkt.

- 2 Selecteer de Fiery EX4112/4127 als uw printer.
- 3 Selecteer Fiery-functies in de vervolgkeuzelijst.
- 4 Klik op Volledige eigenschappen.
- 5 Klik op het pictogram Afwerking en schuif omlaag naar de afwerkingsopties.

| 0 0      | )                |                            |                   |           |          | Afdruk      | voorkeuren                   |                  |           |
|----------|------------------|----------------------------|-------------------|-----------|----------|-------------|------------------------------|------------------|-----------|
| Taakinfo | Dedia Media      | [ <mark>]</mark><br>Opmaak | <b>Afbeelding</b> | Afwerking | )<br>VDP | 2<br>Stempe | U Overzicht                  | Info             |           |
| Afwerki  | ing              |                            |                   |           |          |             |                              |                  | Standaard |
|          | Uitvoer<br>Afdru | methode:<br>kz. benede     | n – norm          | •         |          |             | Opvangbak:<br>Autom. selee   | teren            |           |
|          | Perfora<br>Uit   | tor:                       |                   | •         |          | D           | Perforeerposit<br>Geen       | ie:              | •         |
| F.ana    | Collatio         | ineren:<br>i Aan           |                   |           |          | D           | Modus voor n<br>Uit          | ietmach          | hine:     |
| X        | Vouwer<br>Uit    | 1:                         | \$                |           |          | ł.          | Verschuivings<br>Standaardwa | modus<br>arde va | an pri    |
| Z        | 🗌 Bijs           | nijden                     |                   |           |          |             | Boekje persen<br>Uit         | :                |           |
|          | Bijsnija         | anpassing:                 |                   |           |          |             |                              |                  |           |
|          | 0,0              | : (-18,                    | 0-18,0)           |           |          |             |                              |                  |           |
|          | 🖲 Mill           | imeter 🔘                   | Inch              |           |          |             |                              |                  | <b>⊥</b>  |
| Taska    | VAARAD           | o: Afwork                  | vina              |           |          |             |                              |                  | ) 4 1     |
| Plaakv   | veergav          | e. Arwerk                  | ang               |           |          |             |                              |                  |           |

AFWERKINGSOPTIES GEBRUIKEN VANUIT COMMAND WORKSTATION

- 1 Selecteer of klik met de rechtermuisknop op een taak met de status In wachtrij/Geblokkeerd in het venster Actieve taken in Command WorkStation en kies Eigenschappen in het menu Acties, of dubbelklik op een taak met de status In wachtrij/Geblokkeerd.
- 2 Klik op het pictogram Afwerking in het venster Taakeigenschappen en schuif zo nodig naar beneden naar de afwerkingsopties.

| 0 0      | 0                |                     |                   | Ta         | aakeigensc  | happe                                                                                                    | en                                |              |
|----------|------------------|---------------------|-------------------|------------|-------------|----------------------------------------------------------------------------------------------------|-----------------------------------|--------------|
| Taak:    | NewBigNu         | um32.pc             | if                | \$         | - <b>F</b>  | Voor                                                                                                    | keuzen:                           | •            |
| Basis Ta | aakinfo          | Dedia               | l 💽<br>Opmaak     | Afbeelding | Afwerking   | Server Server Se | E Overzicht                       |              |
| Afwerk   | ing              |                     |                   |            |             |                                                                                                    |                                   | Terugstellen |
|          | Uitvoe<br>Afdru  | rmethod<br>ıkz. ben | le:<br>eden – nor | m 🗘        |             |                                                                                                    | Opvangbak:<br>Autom. selecteren   | •            |
|          | Perfora<br>Uit   | ator:               |                   | •          |             |                                                                                                    | Perforeerpositie:<br>Geen         |              |
| F13,13   | Collati<br>O Uit | oneren:             |                   |            |             |                                                                                                    | Modus voor nietmachine:<br>Uit    | •            |
| X        | Vouwe<br>Uit     | n:                  | •                 |            |             | ×                                                                                                    | Verschuivingsmodus:<br>Uit () Aan |              |
| Ø        | 🗆 Bijs           | snijden             |                   |            |             |                                                                                                    | Boekje persen:<br>Uit             |              |
|          | Bijsnija         | aanpassi            | ng:               |            |             |                                                                                                    |                                   |              |
|          | 0,0              | - 13                | 18,0-18,0)        | )          |             |                                                                                                    |                                   |              |
|          | 🕑 Mil            | limeter             | () Inch           |            |             |                                                                                                    |                                   |              |
| 🛨 Taak   | weerga           | ve: Afw             | erking            |            |             |                                                                                                    |                                   |              |
| Inhoud   | + afwer          | king                |                   | Media      | a-uitzonder | ingen                                                                                                    |                                   |              |
|          |                  | Aa                  |                   |            |             |                                                                                                    | niets gedefinieerd                |              |
| Voort    | oeeld            |                     |                   |            |             | (                                                                                                    | Annuleren Afdrukke                | en OK        |

## Aanvullende informatie

In de volgende secties wordt aanvullende informatie gegeven over afdrukopties. Raadpleeg de tabel die begint op pagina 9 voor informatie over de instellingen, vereisten en beperkingen van deze opties.

#### **Booklet Maker**

Booklet Maker is de inslagtoepassing waarmee u snel documenten in boekindeling kunt afdrukken zonder dat u complexere programma's voor pagina-inslagen nodig hebt. Booklet Maker biedt geavanceerde instellingen waarbij het proces wordt gestroomlijnd doordat alleen opties en besturingselementen worden weergegeven die betrekking hebben op de keuzen die u maakt. Booklet Maker kan taken inslaan vanuit bijna elke toepassing.

U kunt Booklet Maker openen vanuit het printerstuurprogramma wanneer u een taak afdrukt of vanuit Taakeigenschappen in Command WorkStation, waar u de eigenschappen van een taak kunt wijzigen.

OPMERKING: Opties van Booklet Maker zijn niet beschikbaar voor PCL-afdrukken.

De volgende lay-outs voor boekjes zijn beschikbaar:

**Door de rug geniet:** hierbij worden katernen als een groep samengevouwen en vervolgens geniet of genaaid in de middenvouw, die de rug van het boekje vormt.

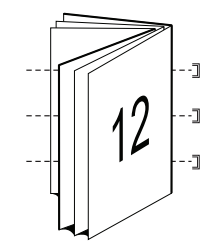

**Op de rug gesneden:** hierbij worden de katernen afzonderlijk gevouwen en vervolgens op elkaar gestapeld langs de gemeenschappelijke vouwlijn, die wordt vlakgemaakt en gelijmd en zo de rug van het boekje vormt.

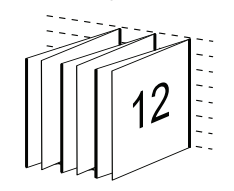

**Genest door de rug geniet:** hierbij worden de inbindmethoden Door de rug geniet en Op de rug gesneden gecombineerd door twee of meer subsets (of groepen) op elkaar te stapelen langs de gemeenschappelijke vouwlijn en deze vervolgens samen te lijmen in de vouwlijn, die zo de rug van het boekje vormt.

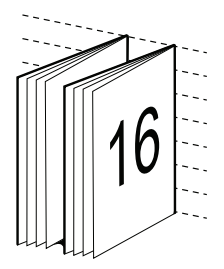

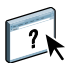

Raadpleeg de tabel op pagina 25 voor opties en beschikbare instellingen van Booklet Maker.

Raadpleeg de Help van Booklet Maker voor meer informatie over het gebruik van opties van Booklet Maker.

## Collationeren

Gebruik deze optie als u sorteeropties wilt opgeven.

Aan: exemplaren van een volledige taak worden gesorteerd als 1-N, 1-N.

**Uit:** exemplaren van een volledige taak worden gesorteerd als 1,1, 2,2, 3,3.

**OPMERKING:** Afdruktaken met gemengde media en met variabele gegevens worden anders gecollationeerd dan andere taken. Bij taken met gemengde media worden exemplaren van een volledige taak per afwerkingsset gesorteerd. Bij taken met variabele gegevens worden exemplaren van een volledige taak per record gesorteerd.

## Dubbelzijdig

De Fiery EX4112/4127 kopieermachine is uitgerust voor automatisch dubbelzijdig (duplex) afdrukken. Wanneer de afdrukoptie Dubbelzijdig afdrukken ingesteld is op een van de instellingen voor dubbelzijdig afdrukken, draait de kopieermachine het papier automatisch om op de andere zijde af te drukken.

#### PAGINA'S AUTOMATISCH DUBBELZIJDIG AFDRUKKEN

1 Selecteer Afdrukken in de toepassing waarmee u werkt en zoek de optie voor dubbelzijdig afdrukken.

De plaats waar u de afdrukoptie van de Fiery EX4112/4127 kunt vinden, is afhankelijk van het printerstuurprogramma dat u gebruikt.

2 Kies een instelling voor dubbelzijdig afdrukken.

**Boven-Boven:** drukt de bovenzijde van Zijde 1 af aan dezelfde paginarand als de bovenzijde van Zijde 2.

**Boven-Onder:** drukt de bovenzijde van Zijde 1 af aan de tegenovergestelde paginarand als de bovenzijde van Zijde 2.

De volgende tabel toont hoe instellingen voor dubbelzijdig afdrukken overeenkomen met de afgedrukte uitvoer:

|         | Boven-Boven | Boven-Onder |
|---------|-------------|-------------|
| Staand  |             |             |
| Liggend |             |             |

## Vouwopties

U kunt de volgende soorten vouwen instellen:

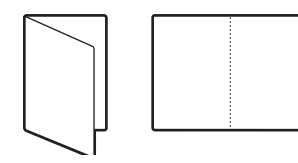

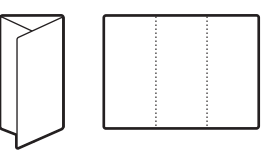

Vouw in twee

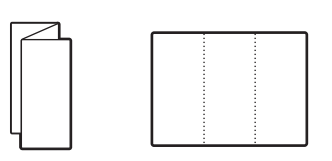

Z-vouw in drie

Z-vouw

C-vouw in drie

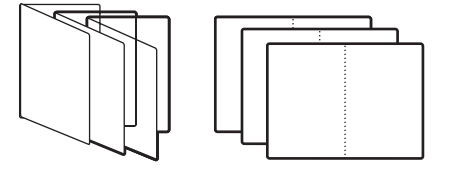

Boekje vouwen

**OPMERKING:** Er moeten speciale afwerkeenheden zijn geïnstalleerd om de vouwoptie te gebruiken. Raadpleeg *Afdrukken uit Windows* of *Afdrukken uit Mac OS* voor informatie over de installatie van afwerkeenheden en andere installeerbare opties.

### Formulieren in blok

Met de optie Formulieren in blok kunt u herhaalde of afzonderlijke pagina's afdrukken in groepen ("blokken") die worden verschoven en door tussenvellen worden gescheiden. De onderstaande procedures geven twee voorbeelden van het gebruik van de optie Formulieren in blok.

#### Voorbeeld: gelijke formulieren in een blok

U kunt de optie Formulieren in blok gebruiken om gelijke formulieren af te drukken in blokken met verschuiving en tussenvel, die u na het afdrukken met een versteviging van karton kunt lijmen. In een dokterspraktijk wordt bijvoorbeeld een standaardformulier met patiënteninformatie gebruikt en men wil drie blokken met elk 50 formulieren afdrukken. Het formulier met patiënteninformatie kan enkelzijdig of dubbelzijdig (duplex) zijn.

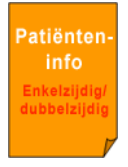

Gebruik de volgende procedure als richtlijn wanneer u gelijke formulieren in een blok wilt afdrukken:

#### GELIJKE FORMULIEREN IN EEN BLOK AFDRUKKEN MET VERSCHUIVING EN TUSSENVEL

- 1 Selecteer Bestand > Afdrukken in de toepassing waarmee u werkt, selecteer de Fiery EX4112/4127 als de kopieermachine en klik vervolgens op Eigenschappen.
- 2 Selecteer het tabblad Taakinfo en stel de volgende optie in:
  - Aantal exemplaren = 150
- 3 Selecteer het tabblad Media en stel de volgende opties in:
  - Formulieren in blok = 50

**OPMERKING:** Het maximale aantal voor Formulieren in blok is 999.

- Achtervel = Aan
- Paginaformaat tussenvel (optioneel) selecteer een van de beschikbare formaten.
- Papierbron tussenvellen (optioneel) selecteer een van de beschikbare laden.
- 4 Selecteer het tabblad Afwerking en stel de volgende opties in:
  - Collationeren = Aan
  - Verschuivingsmodus = Aan

- 5 Klik op OK om Afdrukeigenschappen te sluiten.
- 6 Klik op OK in het dialoogvenster Afdrukken van de toepassing waarmee u werkt om af te drukken.

De afgedrukte pagina's worden verschoven en elke groep ("blok") wordt gescheiden door een tussenvel.

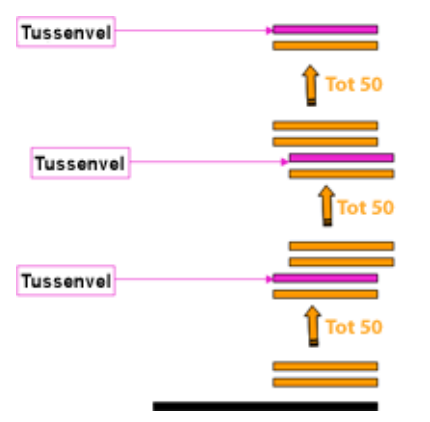

Het eindresultaat is drie gelijke blokken met elk 50 formulieren.

#### Voorbeeld: ongelijke formulieren verschuiven in niet-gecollationeerde sets

U kunt de optie Formulieren in blok ook gebruiken om groepen van verwante formulieren af te drukken. Een docent met 10 studenten wil bijvoorbeeld een hand-out van een enkele pagina voor drie verschillende onderwerpen afdrukken. De docent wil niet-gecollationeerde sets maken, zodat de studenten één hand-out tegelijk ontvangen, wanneer het betreffende onderwerp wordt geïntroduceerd.

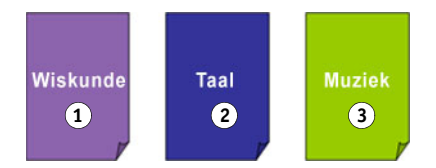

Gebruik de volgende procedure als richtlijn om ongelijke formulieren in een blok af te drukken:

NIET-GECOLLATIONEERDE GROEPEN AFDRUKKEN MET VERSCHUIVING EN TUSSENVEL

- 1 Selecteer Bestand > Afdrukken in de toepassing waarmee u werkt, selecteer de Fiery EX4112/4127 als de kopieermachine en klik vervolgens op Eigenschappen.
- 2 Selecteer het tabblad Taakinfo en stel de volgende optie in:
  - Aantal exemplaren = 10
- 3 Selecteer het tabblad Media en stel de volgende opties in:
  - Formulieren in blok = 1
  - Achtervel = Aan
  - Paginaformaat tussenvel (optioneel) selecteer een van de beschikbare formaten.
  - Papierbron tussenvellen (optioneel) selecteer een van de beschikbare laden.
- 4 Selecteer het tabblad Afwerking en stel de volgende opties in:
  - Collationeren = Uit
  - Verschuivingsmodus = Aan
- 5 Klik op OK om Afdrukeigenschappen te sluiten.
- 6 Klik op OK in het dialoogvenster Afdrukken van de toepassing waarmee u werkt om af te drukken.

Het eindresultaat is drie stapels van 10 hand-outs, met elke groep ("blok") verschoven en gescheiden door een tussenvel.

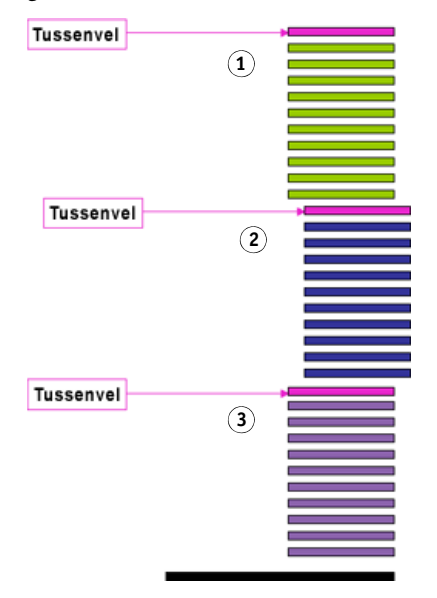

### Combineren en afdrukken

De volgende methoden voor snel afdrukken zijn beschikbaar:

**OPMERKING:** Opties voor Combineren en afdrukken zijn niet beschikbaar voor PCLafdrukken.

**Stap & herhalen:** kies deze instelling om een taak zo af te drukken dat de gegevens van de eerste pagina op het eerste vel worden gekopieerd. De gegevens van de tweede pagina worden op de volgende pagina gekopieerd, enzovoort. Als bijvoorbeeld elk van de afgedrukte exemplaren doormidden wordt gesneden, is het resultaat twee volledige reeksen van hetzelfde document.

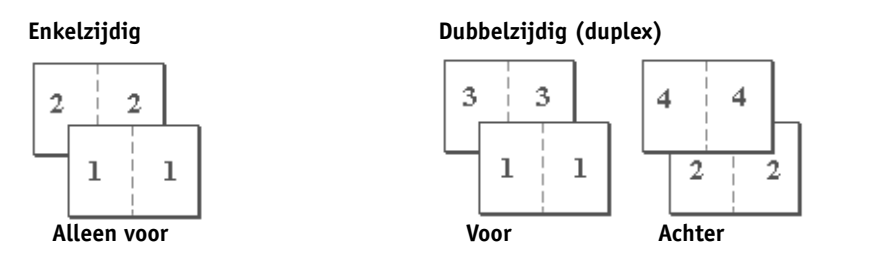

**Snijden en stapelen:** kies deze instelling om een taak snel af te drukken, zodat bij het stapelen en snijden van de vellen vanuit het midden de taak in volgorde wordt genummerd en gescheiden als twee stapels. De afdrukvolgorde is zodanig dat wanneer deze doormidden worden gesneden, men deze kan combineren om het volledige document te krijgen, met een kortere afdruktijd.

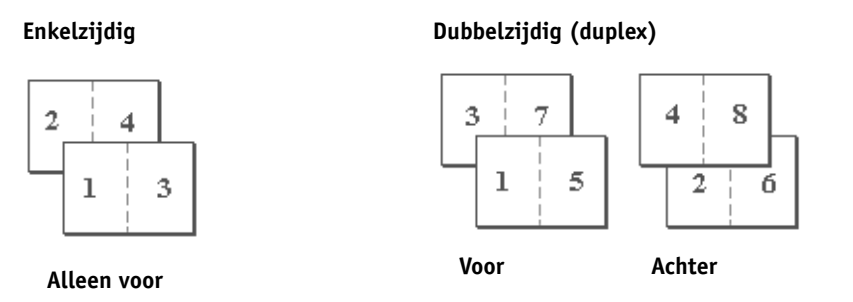

Raadpleeg de tabel op pagina 31 voor beschikbare opties en instellingen.

## Beeldverschuiving

In Beeldverschuiving kunt u opgeven hoe ver de afbeelding op elke pagina moet worden verschoven langs de X-as (horizontaal) en de Y-as (verticaal). Door de inhoud van de taak op deze manier te verschuiven, kunt u rekening houden met diverse afwerkingsopties, zoals nieten en binden. Beeldverschuiving voorkomt dat de afbeelding wordt afgekapt.

**OPMERKING:** Deze optie is niet beschikbaar voor PCL-afdrukken.

**OPMERKING:** Deze optie geldt alleen voor taken waarbij de optie Pagina's per vel is ingesteld op 1 per vel.

#### **B**EELDVERSCHUIVING VOOR EEN AFDRUKTAAK DEFINIËREN

1 Klik in het printerstuurprogramma op het tabblad Beeldverschuiving.

| Eenheic 💿 mm     | 🔘 Inches | 🔘 punten           |
|------------------|----------|--------------------|
|                  | Achte    |                    |
|                  |          |                    |
|                  |          |                    |
|                  |          |                    |
| X 0.00 🛟         | ×        | 0.00 拿             |
| Y 0.00 🛟         | Y        | 0.00 😂             |
| (-352.77 - 352.7 | 7)       | (-352.77 - 352.77) |

- 2 Selecteer de maateenheid.
- 3 Voer in de velden X-as en Y-as de instellingen voor de verschuiving van de afbeelding op de voorzijde in. U kunt de instellingen van de afbeelding ook selecteren met behulp van de pijltjestoetsen.

**OPMERKING:** De maximumwaarde voor zowel de X-as als de Y-as is 999,99 punten/ 13,89 inch/352,77 mm.

4 Selecteer Voor- en achterkant uitlijnen om de afbeeldingen op de voor- en achterzijde passend uit te lijnen.

#### Gemengde media

Met de functie Gemengde media kunt u de subhoofdstukken voor een afdruktaak definiëren en bepaalde pagina's of paginabereiken afdrukken op verschillende soorten media. U kunt deze optie bijvoorbeeld gebruiken om blanco pagina's toe te voegen of om pagina's op te geven die dubbelzijdig moeten worden afgedrukt binnen een enkelzijdige afdruktaak. U kunt Gemengde media ook gebruiken om op hoofdstukken gebaseerde afwerkingsopties op te geven, die elk hoofdstuk behandelen als een afzonderlijke afwerkingsset of dubbelzijdig af te drukken set.

U kunt Gemengde media openen vanuit Command WorkStation of vanuit het printerstuurprogramma. Instructies voor het openen en gebruiken van Gemengde media vindt u in de online-Help van Command WorkStation. In *Hulpprogramma's* worden specifieke functies van de Fiery EX4112/4127 besproken.

De volgende procedure beschrijft hoe u Gemengde media kunt openen en gebruiken op Windows 2000-/XP-/Server 2003-computers.

**OPMERKING:** Gemengde media wordt niet ondersteund voor printerstuurprogramma's van Mac OS.

#### **G**EMENGDE MEDIA OPENEN VANUIT HET PRINTERSTUURPROGRAMMA

- 1 Selecteer Afdrukken in de toepassing waarmee u werkt en klik op Eigenschappen.
- 2 Selecteer het tabblad Media en klik onder Gemengde Media op Definiëren.

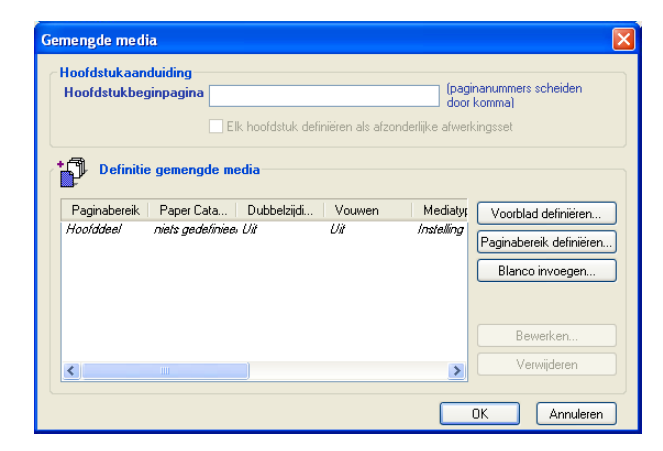

Het dialoogvenster Gemengde media wordt weergegeven.

#### 3 U kunt kiezen uit de volgende opties:

**Hoofdstukbeginpagina:** gebruik deze optie om subhoofdstukken te definiëren en het begin van elk nieuw hoofdstuk aan te geven met door komma gescheiden waarden (bijvoorbeeld: 4,9,17). Het is niet nodig de eerste pagina te typen.

**OPMERKING:** De paginanummers verwijzen naar de nummering van het oorspronkelijke document.

**Elk hoofdstuk definiëren als afzonderlijke afwerkingsset:** selecteer deze optie als u op elk hoofdstuk dat u met de optie Hoofdstukbeginpagina maakt afwerkingsopties (zoals nieten) of dubbelzijdig afdrukken wilt toepassen. Voor dubbelzijdig afdrukken betekent dit dat voor elke beginpagina een rechterpagina wordt gebruikt, door zo nodig een voorafgaande blanco linkerpagina in te voegen.

**OPMERKING:** Als u de opties Hoofdstukbeginpagina en Elk hoofdstuk definiëren als afzonderlijke afwerkingsset gebruikt, moeten alle media die zijn opgegeven in het hoofdstuk of de set dezelfde afmetingen hebben (bijvoorbeeld allemaal Letter, allemaal Tabloid of allemaal A4).

**Paginabereik definiëren:** met deze optie kunt u paginakenmerken (Dubbelzijdig afdrukken, Mediatype, Paginaformaat, Papierbron, Vouwen en Tabverschuiving) toewijzen aan specifieke pagina's of paginabereiken.

Als u de paginakenmerken hebt ingesteld, selecteert u Definitie toevoegen om de instellingen op te slaan.

**Blanco invoegen:** met deze optie kunt u paginakenmerken (Mediatype, Afdrukformaat, Paginaformaat en Papierbron) toewijzen aan blanco pagina's.

#### 4 Als u de paginakenmerken hebt ingesteld, klikt u op Definitie toevoegen of Invoegen.

U kunt maximaal 100 verschillende instellingen voor de selectielijst opslaan in het dialoogvenster Gemengde media.

5 Klik op OK.

Gemengde Media definiëren vanuit Command WorkStation gaat op vrijwel dezelfde manier als vanuit een printerstuurprogramma. Raadpleeg *Hulpprogramma's* voor meer gedetailleerde procedures.

### Paper Catalog

Paper Catalog is een op het systeem gebaseerde database die dynamisch de kenmerken kan opslaan van alle beschikbare media voor afdrukken op de Fiery EX4112/4127. U kunt een medium selecteren uit de lijst van media voor uw taak of een bepaald papierformaat opgeven om alleen media weer te geven met de opgegeven afmetingen.

De volgende procedure beschrijft hoe u Paper Catalog opent vanuit het printerstuurprogramma.

#### PAPER CATALOG OPENEN VANUIT HET PRINTERSTUURPROGRAMMA

1 Selecteer Bestand > Afdrukken in de toepassing waarmee u werkt, selecteer de Fiery EX4112/4127 als de printer en klik vervolgens op Eigenschappen.

**OPMERKING:** Tweerichtingscommunicatie moet zijn ingeschakeld om Paper Catalog te kunnen openen.

Raadpleeg *Afdrukken uit Windows* of *Afdrukken uit Mac OS* voor meer informatie over het inschakelen van tweerichtingscommunicatie.

- 2 Klik op het tabblad Media en selecteer de vereiste media in de vervolgkeuzelijst Paper Catalog.
- 3 Klik op Media selecteren om de gehele database en de volledige beschrijvingen van papierkenmerken weer te geven.

Raadpleeg *Hulpprogramma's* voor meer informatie over het openen van Paper Catalog vanuit Command WorkStation en Hot Folders.

Raadpleeg *Hulpprogramma's* en de online-Help van Paper Catalog voor meer informatie over Paper Catalog.

### Voorbeeldafdruk

Met de functie Voorbeeldafdruk kunt u tijdens een lange afdruktaak extra pagina's afdrukken naar een eenvoudig toegankelijke uitvoerlade om te controleren of de kopieermachine de verwachte prestaties levert.

Wanneer een taak bijvoorbeeld wordt afgedrukt op een gesloten systeem (zoals 1000 pagina's naar een uitvoerlade die pas kan worden geopend wanneer de volledige taak is voltooid), kunt u de voorbeeldafdrukfunctie gebruiken om een afzonderlijke pagina of een voltooide uitvoerset af te drukken naar een open uitvoerlade om de uitvoer te controleren. Als de uitvoer niet naar wens is, kunt u hier iets aan doen.

Voorbeeldafdruk moet alleen worden gebruikt bij kopieermachines met meerdere uitvoerladen en is nuttig wanneer een van de uitvoerladen gesloten is en niet eenvoudig bereikbaar is tijdens het afdrukken.

De standaardinstellingen van Voorbeeldafdruk voor de opgegeven Fiery EX4112/4127 kunt u in WebTools Configure opgeven. Raadpleeg de Help van WebTools Configure voor meer informatie.

Tijden het afdrukken van een taak kunt u een voorbeeldafdruk starten vanuit Command WorkStation. Raadpleeg de Help van Command WorkStation voor meer informatie over voorbeeldafdruk.

#### Voorbeeldafdruk gebruiken

U kunt als volgt een extra vel of uitvoerset afdrukken:

- Eenmaal tijdens het afdrukken van een taak
- Om de n vellen tijdens de taak die momenteel wordt afgedrukt
- Om de n vellen totdat u dit annuleert (kan meerdere taken omvatten)

Tijden het afdrukken van een taak kunt u een voorbeeldafdruk starten. De standaardwaarden worden toegepast en een eventuele voorbeeldafdruk die al wordt uitgevoerd, wordt vervangen.

Als Voorbeeldafdruk starten grijs wordt weergegeven of niet beschikbaar is, wordt op de afdrukserver al een voorbeeldafdruk uitgevoerd of is deze niet beschikbaar voor de opgegeven afdrukserver.

#### **EEN VOORBEELDAFDRUK STARTEN**

 Tijden het afdrukken van een taak kunt u een voorbeeldafdruk starten via menu Server > Voorbeeldafdruk starten.

Nadat de voorbeeldafdruk is gestart, wordt deze op de afdrukserver uitgevoerd op basis van de opties die in Configure zijn opgegeven.

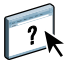

#### EEN VOORBEELDAFDRUK ANNULEREN

 Tijden het afdrukken van een taak kunt u een voorbeeldafdruk annuleren via menu Server > Voorbeeldafdruk stoppen.

De afdrukserver annuleert het eerdere verzoek voor een voorbeeldafdruk.

#### Schaal

De optie Schaal is beschikbaar in het printerstuurprogramma en in Command WorkStation. De operator kan het vergrotings- of verkleiningspercentage vervangen, maar de vervanging wordt toegepast op alle vergrotings- of verkleiningspercentages die al in de actieve taak zijn ingesteld. Als een gebruiker bijvoorbeeld een taak verzendt met een verkleiningspercentage van 50% en de operator een vervanging van 300% instelt, wordt de taak afgedrukt op 150% van de oorspronkelijke documentgrootte, namelijk 50% van 300%.

#### Passend schalen

Met de optie Passend schalen kunt u een taak doen passen op een papierformaat dat afwijkt van het beeldformaat. Als u deze optie inschakelt, wordt de afbeelding vergroot of verkleind zodat deze past op het papierformaat dat u selecteert met de optie Papierformaat. Als u deze optie uitschakelt, wordt de afbeelding zonder aanpassing op het oorspronkelijke formaat afgedrukt, ook als u op een groter papierformaat afdrukt.

**OPMERKING:** Deze optie is niet beschikbaar voor PCL-afdrukken.

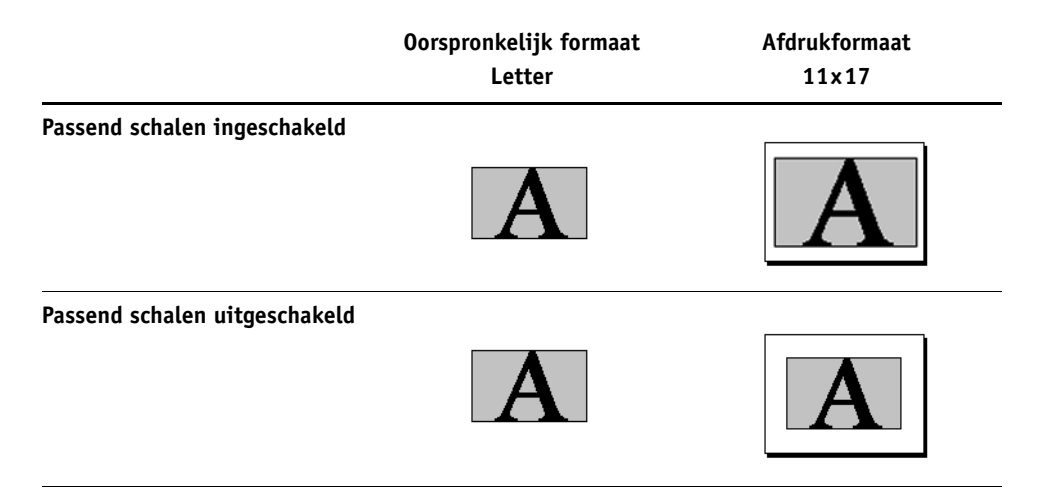

### Tabbladen afdrukken

Ga als volgt te werk om af te drukken op tabbladen.

#### AFDRUKKEN OP TABBLADEN

- 1 Plaats de tabbladen in de juiste lade op de kopieermachine.
- 2 Selecteer Bestand > Afdrukken in de toepassing waarmee u werkt, selecteer de Fiery EX4112/4127 als de kopieermachine en klik vervolgens op Eigenschappen.
- 3 Selecteer het tabblad Media en stel de volgende opties in:
  - Mediatype = Tabblad
  - Paginaformaat = A4-omslag LEF of Letter-omslag (9x11) LEF
- 4 Klik op OK om Afdrukeigenschappen te sluiten.
- 5 Klik op OK in het dialoogvenster Afdrukken van de toepassing waarmee u werkt om af te drukken.

#### INDEX

## INDEX

180 roteren, optie 10

#### A

Aanpassing voor opkruipen 29 Aantal exemplaren, optie 10 Achtervel, optie 10 Afdelings-ID, optie 10 Afdelingswachtwoord, optie 10 Afdrukformaat, optie 11 afdrukken dubbelzijdig 14 afdrukken op tabbladen 51 Afdrukken plannen, optie 11 Afdrukstand, optie 12 Afdrukwachtrij-actie, optie 12 afwerkingsopties 34 openen vanuit Command WorkStation 36 openen vanuit het Mac OS Xstuurprogramma 35 openen vanuit het Windowsstuurprogramma 35

## B

Basis, deelvenster 9 Beeldverfijning, optie 12 Beeldverschuiving definiëren 45 Beeldverschuiving, optie 12, 45 eenheden 12, 45 voor- en achterkant uitlijnen 45 Bestandszoekpad, veld 13 Bestemming, optie 13 Beveiligd afdrukken 13 Bijsnijaanpassing, optie 13 Bijsnijden, optie 13 Bijwerken, optie 14 Boekje persen, optie 13 Booklet Maker Aanpassing voor opkruipen (Mac) 29 Achteromslag, optie 30 Afdrukstand 28 Boekjesomslagbron, optie 31

boekjestype 37 Door de rug geniet 37 Genest door de rug geniet 38 inbindmethoden 37 Omslag, bedieningselement 25 Omslaginhoud, optie 29 Omslagmedia, optie 31 Op de rug gesneden 37 Opkruipen compenseren (Win) 29 Pagina-uitlijning 28 Paginaformaat 27 Papierformaat voor 2 per vel 26 Passend verkleinen 28 Rugmarge verhogen met, optie 28 Vooromslag, optie 30

## С

Collationeren, optie 14, 38 Combineren en afdrukken 14, 44 Afdrukstand 33 Documentgrootte 33 Dubbelzijdig afdrukken, optie 34 Papierformaat 32 Passend verkleinen, optie 34 Rugmarge verhogen met, optie 34 Rugmarge, optie 34 Snijden en stapelen 44 Stap & herhalen 44 type 31

#### D

Door de rug geniet 37 Dubbelzijdig afdrukken, optie 14, 39

#### F

Formulieren in blok, optie 14, 41 Fotohalftoon hoek 14 Fotohalftoon LPI 14 FreeForm Bijwerken, optie 14 Master gebruiken, optie 14 Master maken, optie 14 Voorbeeld master, optie 15

## G

Gebruikersauthenticatie Gebruikersinformatie opslaan 15 Gebruikersnaam 15 Ik ben een gastgebruiker 15 Wachtwoord 15 Windows-aanmelding gebruiken 15 Gemengde media 15, 46 Tabverschuiving, optie 23 Genest door de rug geniet 38 Gespiegeld, optie 15

#### Η

Helderheid, optie 16 Hot Folders, taakinstellingen vervangen 8

#### I

Ik ben een gastgebruiker, optie 15 inbindmethoden 37 Instructies, veld 16 Invoer van inhoud, optie 29

#### K

Kwaliteit tekst/lijntekeningen, optie 16

#### L

Lade-uitlijning, optie 16

#### М

Master afdrukken, optie 16 Master gebruiken, optie 14 Master maken, optie 14 Mediatype, optie 17 Modus voor nietmachine, optie 17

#### Ν

N per vel, opmaak *zie* Pagina's per vel Negatief 17

#### 0

Offset-taken, optie 24 OMR-afdrukken 18 Omslagmedia, optie 31 Op de rug gesneden 37 Opkruipen compenseren 29 Opkruipen compenseren, optie 29 Opmaak N per vel, optie Paginavolgorde, optie 18 Opmaak *zie* Pagina's per vel Opmerkingen, veld 18

#### Ρ

Pagina's per record 18 Pagina's per vel, optie 18 Paginabereik, optie 10 Paginaformaat tussenvel, optie 19 Paginaformaat, optie 20 Paginaranden afdrukken 22 Paginavolgorde, optie 18, 20 Paper Catalog 21, 48 Papierbron tussenvellen, optie 21 Papierbron, optie 21 Passend schalen 50 Passend schalen, optie 21 Passend verkleinen 34 PCL-printerdefinitiebestanden 7 PDD's, opties 8 PDF XObjects gebruiken 22 Perforeerpositie, optie 22 Perforeren, optie 22 PostScript-printerdefinitiebestanden, raadpleeg PPD-bestanden PostScript-printerstuurprogramma's uitleg 7 PPD's (PostScript-printerdefinitiebestanden) opties 8 Printer Control Language (printerbesturingstaal), zie PCL printer, standaardinstellingen waar opgeven 8 Printerrastermodus 22 Printerstuurprogramma aanpassen snelkoppelingen toevoegen en verwijderen 9

#### R

Recordlengte definiëren 22 Rugmarge verhogen met, optie 28 rugmarges 34

#### S

Schaal, optie 22, 50 snel afdrukken *zie* Combineren en afdrukken snel afdrukken (Combineren en afdrukken) 44 snel afdrukken *zie* Combineren en afdrukken Snelkoppelingen 9 Stempel *zie* Watermerken subsetafwerking 40

#### Т

taakinstellingen vervangen Aantal exemplaren, optie 10 Achtervel, optie 10 Afdrukformaat, optie 11 afdrukinstellingen 8 Afdrukken plannen, optie 11 Afdrukstand, optie 12 Afdrukwachtrij-actie, optie 12 Collationeren, optie 14 Dubbelzijdig afdrukken, optie 14, 39 Fotohalftoon hoek 14 Fotohalftoon LPI 14 Gemengde media 15, 46 Helderheid, optie 16 Lade-uitlijning, optie 16 Master afdrukken, optie 16 Mediatype, optie 17 Modus voor nietmachine, optie 17 Offset-taken, optie 24 OMR-afdrukken 18 Paginabereik, optie 10 Paginaformaat tussenvel, optie 19 Paginaformaat, optie 20 Papierbron tussenvellen, optie 21 Perforeerpositie, optie 22 Perforeren, optie 22 Schaal, optie 22 Tabverschuiving, optie 23 Transparant + tussenblad, optie 21, 23 Uitvoermethode, optie 23 Witte PPT-achtergrond wissen, optie 24 Zwart aangepast rasteren 24 tabbladen afdrukken 51 Tabverschuiving, optie 23 Transparant + tussenblad, optie 21, 23

#### U

Uitvoerlade 18 Uitvoermethode, optie 23

#### ۷

Variabele gegevens afdrukken Pagina's per record 18 Recordlengte definiëren 22 Variabele gegevens afdrukken (VDP) PDF XObjects gebruiken 22 vervangen van taakinstellingen 8 verwerken 7 Voor- en achterkant uitlijnen, optie 12 Voorbeeld master, optie 15 Voorbeeldafdruk 49 Vouwen, optie 24, 40

#### W

Watermerken 24 Witte PPT-achtergrond wissen, optie 24

## Ζ

Zwart aangepast rasteren 24